## Novell NetWare<sub>®</sub> 6.5

www.novell.com

PRINT SERVICES MANAGER HEALTH MONITOR ADMINISTRATION GUIDE

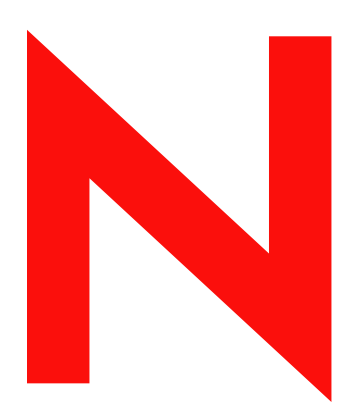

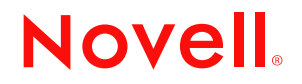

#### **Legal Notices**

Novell, Inc. makes no representations or warranties with respect to the contents or use of this documentation, and specifically disclaims any express or implied warranties of merchantability or fitness for any particular. Further, Novell, Inc. reserves the right to revise this publication and to make changes to its content, at any time, without obligation to notify any person or entity of such revisions or changes.

Further, Novell, Inc. makes no representations or warranties with respect to any software, and specifically disclaims any express or implied warranties of merchantability or fitness for any particular. Further, Novell, Inc. reserves the right to make changes to any and all parts of Novell software, at any time, without any obligation to notify any person or entity of such changes.

You may not export or re-export this product in violation of any applicable laws or regulations including, without limitation, U.S. export regulations or the laws of the country in which you reside.

Copyright © 2003 Novell, Inc. All rights reserved. No part of this publication may be reproduced, photocopied, stored on a retrieval system, or transmitted without the express written consent of the publisher.

U.S. Patent No. 5,157,663; 5,349,642; 5,455,932; 5,553,139; 5,553,143; 5,572,528; 5,594,863; 5,608,903; 5,633,931; 5,652,859; 5,671,414; 5,677,851; 5,692,129; 5,701,459; 5,717,912; 5,758,069; 5,758,344; 5,781,724; 5,781,724; 5,781,733; 5,784,560; 5,787,439; 5,818,936; 5,828,882; 5,832,274; 5,832,275; 5,832,483; 5,850,565; 5,859,978; 5,870,561; 5,870,739; 5,873,079; 5,878,415; 5,878,434; 5,884,304; 5,893,116; 5,893,118; 5,903,650; 5,903,720; 5,905,860; 5,910,803; 5,913,025; 5,913,209; 5,915,253; 5,925,108; 5,933,503; 5,933,826; 5,946,002; 5,946,467; 5,950,198; 5,956,718; 5,956,745; 5,964,872; 5,974,474; 5,983,223; 5,983,234; 5,987,471; 5,991,771; 5,991,810; 6,002,398; 6,014,667; 6,015,132; 6,016,499; 6,029,247; 6,047,289; 6,052,724; 6,061,743; 6,065,017; 6,094,672; 6,098,090; 6,105,062; 6,105,132; 6,115,039; 6,119,122; 6,144,959; 6,151,688; 6,157,925; 6,167,393; 6,173,289; 6,192,365; 6,216,123; 6,219,652; 6,229,809. Patents Pending.

Novell, Inc. 1800 South Novell Place Provo, UT 84606 U.S.A.

www.novell.com

Print Services Manager Health Monitor Administration Guide April 2003

**Online Documentation:** To access the online documentation for this and other Novell products, and to get updates, see www.novell.com/documentation.

#### **Novell Trademarks**

eDirectory is a trademark of Novell, Inc.

Internetwork Packet Exchange and IPX are trademarks of Novell, Inc.

NetWare is a registered trademark of Novell, Inc. in the United States and other countries.

NetWare Core Protocol and NCP are trademarks of Novell, Inc.

NetWare Loadable Module and NLM are trademarks of Novell, Inc.

Novell is a registered trademark of Novell, Inc. in the United States and other countries.

Novell Directory Services and NDS are registered trademarks of Novell, Inc. in the United States and other countries.

Novell Distributed Print Services is a trademark and NDPS is a registered trademark of Novell, Inc. in the United States and other countries.

#### **Third-Party Trademarks**

All third-party trademarks are the property of their respective owners.

## Contents

|   | About This Guide                                                                                                    | 7                                                   |
|---|----------------------------------------------------------------------------------------------------|-----------------------------------------------------|
| 1 | An Overview of the Print Manager Health Monitor                                                                                                    | 9                                                   |
| 2 | Understanding the Print Services Manager Health Monitor Screens         Navigating in the Print Services Manager Health Monitor         Print Services Manager Health Monitor Main Page         Printer Agent Information Page                                                                                                    | <b>11</b><br>11<br>11<br>14                         |
| 3 | Advanced Print Services Manager Information Page         Interface, Current Status, and Latest Event Log Information         NDPS Manager Information         NDPS Manager Up Time History         View Log File         Generate Report         Internal Auditing         Configure Settings and Thresholds                                                               | 21<br>22<br>32<br>33<br>33<br>33<br>33<br>33        |
| 4 | Using the Print Services Manager Health Monitor         Accessing the Print Services Manager Health Monitor         Generating Reports         Configuring Health Monitor Settings That Affect NetWare Remote Manager         Posting Administrator Messages about a Printer         Viewing a Printer's Job List         Using Internal Auditing                          | <b>39</b><br>39<br>40<br>41<br>41<br>41             |
| 5 | Troubleshooting Print System Errors         Is the Print Manager healthy?         Is the physical printer reporting errors?         Are print jobs being received by the Print Manager?         Are jobs being sent from the Print Manager to the printer?         Is the job printing correctly?         Troubleshooting Print Manager Health Issues         Quick Checks | <b>45</b><br>46<br>47<br>48<br>49<br>50<br>51<br>52 |
| 6 | Examples of Troubleshooting Print Problems         Users Cannot Print         Printing Is Slow (Example 5)                                                                                                    | <b>53</b><br>53<br>59                               |

## **About This Guide**

This guide describes how to montior and manage your print system using the the Print Services Manager Health Monitor in NetWare Remote Manager.

- Chapter 1, "An Overview of the Print Manager Health Monitor," on page 9
- Chapter 2, "Understanding the Print Services Manager Health Monitor Screens," on page 11
- Chapter 3, "Advanced Print Services Manager Information Page," on page 21
- Chapter 4, "Using the Print Services Manager Health Monitor," on page 39
- Chapter 5, "Troubleshooting Print System Errors," on page 45
- Chapter 6, "Examples of Troubleshooting Print Problems," on page 53

#### **Additional Documentation**

For documentation on installing and running iPrint and Novell<sup>®</sup> Distributed Print Services<sup>™</sup>, see the *iPrint Administration Guide*.

#### **Documentation Updates**

The latest documentation is available at Novell documentation Web site. (http://www.novell.com/ documentation)

#### **Documentation Conventions**

In this documentation, a greater-than symbol (>) is used to separate actions within a step and items in a cross-reference path.

A trademark symbol (<sup>®</sup>, <sup>™</sup>, etc.) denotes a Novell trademark. An asterisk (\*) denotes a third-party trademark.

## An Overview of the Print Manager Health Monitor

The Print Manager Health Monitor provides administrators with a global view of their print system. The Health Monitor shows you the current status of printer agents and lets you configure settings and generate reports about your print system. The Print Services Manager Health Monitor is a part of NetWare<sup>®</sup> Remote Manager.

The Print Services Manager Health Monitor lets you quickly evaluate your printing system and troubleshoot errors associated with printing.

| je Edit Yew Favorite<br>⊨Back • → • ② ③     | s Icols Help<br>[] @ Search @ Faw | osoft Internet Ex | plorer   | • ==:           |                    |              |      |  |  |  |
|---------------------------------------------|-----------------------------------|-------------------|----------|-----------------|--------------------|--------------|------|--|--|--|
| dress 2 https://137.65.47                   | .205:8009/PsmStatus               |                   |          |                 |                    | <u> </u>     | Unic |  |  |  |
| IDPS ManagerPSM.NO                          | WELL'                             |                   |          |                 |                    |              | ٩    |  |  |  |
| Begin Refresh Page Refresh Rate 5 seconds V |                                   |                   |          |                 |                    |              |      |  |  |  |
|                                             |                                   |                   |          |                 |                    |              |      |  |  |  |
| Number of Printer Agent                     | s 5                               |                   |          |                 |                    |              | _    |  |  |  |
|                                             |                                   | Jobs              |          |                 | Jobs Printed Since |              |      |  |  |  |
| Printer Agent Name                          | Current Status                    | Scheduled         | Active   | 6-04-02 1:29 pm | 6-04-02 12:00 am   | 5-07-02 7:31 | pm   |  |  |  |
| printer1                                    | Error Printing                    | 0                 | 0        | 0               | 0                  |              | 0    |  |  |  |
| printer2                                    | Error Printing                    | 0                 | 0        | 0               | 0                  |              | 0    |  |  |  |
| HP8500                                      | Not Bound, Output Pa              | used 3            | 0        | 0               | 0                  |              | 0    |  |  |  |
| PRV-E232-HP4SI-Left                         | Idle                              | 0                 | 0        | 0               | 0                  |              | 0    |  |  |  |
| PRV-E232-HP4SI-RIGHT                        | Idle                              | 0                 | 0        | 0               | 0                  |              | 0    |  |  |  |
| Jobs                                        | Jobs P                            | rinted Since      |          |                 |                    |              |      |  |  |  |
| Scheduled Active 6-0                        | 4-02 1:29 pm 6-04-0               | 2 12:00 am 5-0    | 7-02 7:: | 31 pm           |                    |              |      |  |  |  |
| 3 0                                         | 0                                 | 0                 |          | 0               |                    |              |      |  |  |  |
|                                             |                                   |                   |          |                 |                    |              |      |  |  |  |
| Current NDPS Manager                        | Status WARNIN                     | IG                |          |                 |                    |              |      |  |  |  |
| Advanced NDPS Manager Information           |                                   |                   |          |                 |                    |              |      |  |  |  |
|                                             |                                   |                   |          |                 |                    |              |      |  |  |  |
|                                             |                                   |                   |          |                 |                    |              |      |  |  |  |
|                                             |                                   |                   |          |                 |                    |              |      |  |  |  |
|                                             |                                   |                   |          |                 |                    |              |      |  |  |  |

The Health Monitor can be accesed from NetWare Remote Manager or from the Manage Print Services Manager screen in iManager. From NetWare Remote Manager, complete the following.

**1** User your Web browser to log in to NetWare Remote Manager.

For more information about accessing NetWare Remote Manager, see the *NetWare Remote Manager Administration Guide*.

**2** Under Diagnose Server, click Print Services Manager Health.

You can now view current printer agent states, start up and shut down printer agents, and view other information about your print system.

# **2** Understanding the Print Services Manager Health Monitor Screens

Although the default settings in Novell<sup>®</sup> Distributed Print Services<sup>™</sup> (NDPS<sup>®</sup>) allow your users to print without further configuration being necessary, you will probably want to modify some of those settings so that you can manage your printing resources more effectively. Before making changes, you should monitor your print system using the Print Services Manager Health Monitor to determine which changes will benefit your configuration.

The Print Services Manager Health Monitor is divided into two main areas. From these two areas you can access all the information you need to monitor and troubleshoot your print system.

This chapter discusses the following:

- "Print Services Manager Health Monitor Main Page" on page 11
- "Printer Agent Information Page" on page 14

## Navigating in the Print Services Manager Health Monitor

Navigating to different screens in the Print Services Manager Health Monitor is just a matter of selectin the link you want to view. To return to the main page above the page you are currently viewing, you should use the Back Button in the Health Monitor that is located in the upper right hand corner. Using the browser's back button will take you back to the previous page viewed.

## Print Services Manager Health Monitor Main Page

When you first access the Health Monitor, the main page shows you a list of all the Printer Agents and their current state, print job statistics, and the status of the print services manager.

| PRY-DOC6SP - NDPS Manager '.PSM.NOVELL' - Microsoft Internet Explorer |                    |              |             |          |                 |                    |              |    |  |  |
|-----------------------------------------------------------------------|--------------------|--------------|-------------|----------|-----------------|--------------------|--------------|----|--|--|
| Elle Edit View Favorites Iools Help                                   |                    |              |             |          |                 |                    |              |    |  |  |
| ⇔Back • ⇒ • 🕲 🕅 🛱 🔞 Search 📾 Favorites 👹 History 🗟 • 🎒 🔟              |                    |              |             |          |                 |                    |              |    |  |  |
| Address 🙋 https://137.65.47.205:8009/PsmStatus                        |                    |              |             |          |                 |                    |              |    |  |  |
|                                                                       |                    |              |             |          |                 |                    |              |    |  |  |
| NDPS Manager ' <u>.PSM.NOVELL'</u>                                    |                    |              |             |          |                 |                    |              |    |  |  |
| Begin Refresh                                                         | Page Refresh Ra    | te 5 second  | s 💌         |          |                 |                    |              |    |  |  |
|                                                                       |                    |              |             |          |                 |                    |              |    |  |  |
| Number of Printer                                                     | Agents 5           |              |             |          |                 |                    |              |    |  |  |
|                                                                       |                    |              | Jobs        |          |                 | Jobs Printed Since |              |    |  |  |
| Printer Agent Na                                                      | ame Current        | Status       | Scheduled   | Active   | 6-04-02 1:29 pm | 6-04-02 12:00 am   | 5-07-02 7:31 | pm |  |  |
| printer1                                                              | Error Printing     |              | 0           | 0        | 0               | 0                  |              | 0  |  |  |
| printer2                                                              | Error Printing     |              | 0           | 0        | 0               | 0                  |              | 0  |  |  |
| HP8500                                                                | Not Bound, O       | utput Paused | 3           | 0        | 0               | 0                  |              | 0  |  |  |
| PRV-E232-HP4SI-L                                                      | eft Idle           |              | 0           | 0        | 0               | 0                  |              | 0  |  |  |
| PRV-E232-HP4SI-R                                                      | IGHT Idle          |              | 0           | 0        | 0               | 0                  |              | 0  |  |  |
|                                                                       |                    |              |             |          |                 |                    |              | _  |  |  |
| Jobs                                                                  |                    | Jobs Printe  | ed Since    |          |                 |                    |              |    |  |  |
| Scheduled Active                                                      | e 6-04-02 1:29 pm  | 6-04-02 12   | 2:00 am 5-0 | 07-02 7: | 31 pm           |                    |              |    |  |  |
| 3 (                                                                   | 0 0                |              | 0           |          | 0               |                    |              |    |  |  |
|                                                                       |                    |              |             |          |                 |                    |              |    |  |  |
| Current NDPS Ma                                                       | nager Status       | WARNING      |             |          |                 |                    |              |    |  |  |
| Advance                                                               | ed NDPS Manager li | nformation   |             |          |                 |                    |              |    |  |  |
|                                                                       |                    |              |             |          |                 |                    |              |    |  |  |
|                                                                       |                    |              |             |          |                 |                    |              |    |  |  |
|                                                                       |                    |              |             |          |                 |                    |              | _  |  |  |
| •                                                                     |                    |              |             |          |                 |                    |              |    |  |  |
| Done                                                                  |                    |              |             |          |                 |                    | 🌏 Internet   | 1. |  |  |

Use the following list to find out more information about the fields displayed on the main page.

- "NDPS Manager NDPS\_Manager\_Object Context" on page 12
- "Begin/Stop Refresh" on page 12
- "Number of Printer Agents" on page 13
- "Printer Agent Name" on page 13
- "Jobs and Jobs Printed Since (for Printer Agents)" on page 14
- "Current NDPS Manager State" on page 14
- "Advanced NDPS Manager Information" on page 14

#### NDPS Manager NDPS\_Manager\_Object Context

Displays the name and context of the Print Services Manager that the Health Monitor is monitoring. If you have manager or admin rights, this becomes a link you can use to view the NDS<sup>®</sup> attribute information for this Print Services Manager object.

#### **Traversing NDS Tree**

Displays the eDirectory<sup>™</sup> attributes for the Print Services Manager Object if you have manager or admin rights.

#### **Begin/Stop Refresh**

Starts or stops refreshing the current screen. You can set the refresh interval. When the page is refreshed, you are returned to the top of the page.

#### **Number of Printer Agents**

Indicates the number of Printer Agents serviced by this Print Services Manager.

#### **Printer Agent Name**

Displays links to the Printer Agent information page for every Printer Agent associated with this Print Services Manager. For more information, see "Printer Agent Information Page" on page 14.

#### **Current Status**

Displays the current status of each Printer Agent. A Printer Agent can have one or more of the following status messages.

| Status         | Description                                                          |
|----------------|----------------------------------------------------------------------|
| Error Printing | See Printer Agent's information page for details about the problems. |
| Idle           | Waiting for a printable job to print.                                |
| Input Paused   | Printer Agent will not accept new jobs.                              |
| Not Bound      | No gateway is attached.                                              |
| Output Paused  | Printer's output is paused.                                          |
| Printing       | Job was opened by the gateway and is not yet closed.                 |
| Shutdown       | Printer Agent is not accessible.                                     |

In addition to the status messages above, the column uses the following colors to indicate status.

| Color  | State                                                                                                    |
|--------|----------------------------------------------------------------------------------------------------|
| Red    | Critical - Users cannot print to this printer.                                                                                             |
| Yellow | Warning - The printer is available<br>to users, but the printer or Printer<br>Agent might need attention to<br>successfully print the job. |
| Green  | Good - Users can print to the printer.                                                                                                    |

#### Scenarios

- If the status is idle and color is red, then the gateway has not requested a job.
- If the status is printing and the color is yellow, then the printer is not requesting data.

To configure how the Print Services Manager should handle the different status, use "Configuring the Monitoring Thresholds" on page 34 along with the Advanced Print Services Manager Information page.

#### Jobs and Jobs Printed Since (for Printer Agents)

Displays statistics about print jobs for the Printer Agent. The statistical information includes jobs that are scheduled to be printed; the number of jobs that the gateways currently have open; and the number of jobs printed in approximately the last hour, since midnight, and since the Print Services Manager was started. These numbers are reset when the Print Services Manager is stopped and restarted. This information is useful when troubleshooting issues.

#### Jobs/Jobs Printed Since (for Print Services Manager)

This listing below the dividing line displays a summary of job statistics for all Printer Agents associated with this Print Services Manager.

#### **Current NDPS Manager State**

The Print Services Manager can monitor itself for potential problems. This displays whether the Print Services Manager is operating within configured limits. For more information on configuring the Print Services Manager Health Monitor, see "Configure Settings and Thresholds" on page 33

#### **Advanced NDPS Manager Information**

If there is a problem with the Print Services Manager's status, click the Advanced NDPS Manager Information button for additional information. Also see "Advanced Print Services Manager Information Page" on page 21.

## **Printer Agent Information Page**

If you select a Printer Agent from the Print Services Manager main page, the following page appears. This section describes the information presented on the Printer Agent Information page.

|                                                                                                    | PRV-DOC   | 65P - Pri       | inter Agent 'P | RV-E232-HP4       | SI-Left' I | Information -       | Microsoft I | internet Explorer   |                  |           | _ [0]      |
|----------------------------------------------------------------------------------------------------|-----------|-----------------|----------------|-------------------|------------|---------------------|-------------|---------------------|------------------|-----------|------------|
| bit bit + · · · · · · · · · · · · · · · · · ·                                                                                                    | Ele Edit  | Yew             | Favorites I    | ools <u>H</u> elp |            |                     |             |                     |                  |           |            |
| genes (P) Nega: (P) 25 46.47.2005/0007/ParaBabai(PACabai(P)/CC1056                                                                                                    | Back •    | $\rightarrow$ - | ۵ ۵ ۵          | QSearch 3         | Favorite   | is <b>3</b> History | B- @        | ) III               |                  |           |            |
| Printer Agent *PKY- £ 222-HP4SFLeft' Information Printer Agent *PKY- £ 222-HP4SFLeft' Information Printer Agent *PKY- £ 222-HP4SFLeft' Message from Admin  Dob 11 (none)   Job History  6 0 0  1 (none)   Job History  6 04-02 2:00 pm  6 04-02 12:00 am  5 07-02 7:31 pm  Printer Reset Jobs Schoold Since  0  0  0  0  0  0  0  0  0  0  0  0  0                                                                                                    | ddress 😰  | https://        | 137.65.47.205: | 8009/PsmStatus    | s/PAStatus | k/3CC71056          |             |                     |                  | 26        | ≻Go ∐Links |
| Previous Printer Statutionen Printer     Printer Agent Status: Statutionen Printer     Job Itsisury Scheduled   Activa O   O 0   Job History 604-02 2:00 pm   Activa O   O 0   Jobs Statused Since 0   O 0   Jobs Scheduled Since 0   O 0   Jobs Canceled Since 0   O 0   Nationamu Job Status Canceled Since   O 0   Nationamu Job Size Since (NB) 0   O 0   Nationamu Job Size Since (NB)   O 0   Nationamu Job Size Since (NB)   O 0   O 0   Nationamu Job Size Since (NB)   O 0   Nationamu Job Size Since (NB)   O 0   Nationamu Job Size Since (NB)   O 0   Nationamu Job Size Since (NB)   O 0   Nationamu Job Size Since (NB)   O 0   Nationamu Job Size Since (NB)   O 0   Nationamu Job Size Since (NB)   Nationamu Job Size Since (NB)   Nationamu Job Size Since (NB)   Nationamu Job Size Since (NB)   Nationamu Job Size Since (NB)   Nationamu Job Size Since (NB)   Nationamu Job Size Since (NB)   Nationamu Job Size Since (NB)   Nationamu Job Size Since (NB)   Nationamu Job Size Since (NB)                                                                                                    | Printer A | lgent 'P        | RV-E232-HP     | 4SI-Left' Info    | ormation   | 1                   |             |                     |                  |           | ٩          |
| Printer Agent Status:                                                                                                    | Prev      | ious Pri        | inter          |                   |            |                     | Next        | Printer             |                  | E         | Back       |
| Abb Liti     Shutdown Starbup Hittery     Message from Admity       Job Processing Information     Scheduled     Active     Requested     Lat Job Finished Printing       Jobs     0     0     1     (none)         Job History     6-04-02     2:00 m     6-04-02     9     0       Jobs Canceled Since     0     0     0     0       Jobs Aborted Since     0     0     0     0       Average Job Size Since (KB)     0     0     0     0       Active     NDPSGW PORT-LPR HOSTADDRESS-137.65.46.127 PRINTERNAME=PASSTHROUGH       Scheduler     Active     NDPSGW PORT-LPR HOSTADDRESS-137.65.46.127 PRINTERNAME=PASSTHROUGH       Scheduler     Active     NDPSGW PORT-LPR HOSTADDRESS-137.65.46.127 PRINTERNAME=PASSTHROUGH       Scheduler     Active     First In, First Out (internal)         Winhild Driver     HP CLJ BSOO - PS     HP       Winhild Schwer     HP CLJ BSOO - PS     HP       Winhild Schwer     Secore KBW     Secore KBW         Secore HNS     First Information         Secore HNS     First Information         Secore HNS     First Information         Secore HNS     First Information         Secore HNS     First Information         Se                                                                                                    | Printer J | Agent S         | tatus: Idle    | Shutdow           | n Printer  |                     |             |                     |                  |           |            |
| Job Processing Information Scheduled Active Requested Last Job Finished Printing.   Jobs 0 0 1 (none)   Jobs Printer Raset   Jobs Printer G Since 0 0 0   Jobs Aborted Since 0 0 0   Jobs Scanceled Since 0 0 0   Jobs Aborted Since 0 0 0   Jobs Aborted Since 0 0 0   Jobs Aborted Since 0 0 0   Average Job Size Since (KB) 0 0 0   Active NDPSGW PORT-LPR HOSTADDRESS-127.65.46.127 PRINTERNAME-PASSTHROUGH   Redule Typ Module State Not Available   Active Printer Model Printer Manufacturer   Scheduler Not Available Not Available   WinNTS Driver HP CLJ 8500 - PS HP   WinNTS Driver HP CLJ 8500 - PS HP   WinNTS Driver HP CLJ 8500 - PS HP   WinNTS Driver HP CLJ 8500 - PS HP   WinNTS Driver HP CLJ 8500 - PS HP   WinNTS Driver HP CLJ 8500 - PS HP   WinNTS Driver HP CLJ 8500 - PS HP   WinNTS Driver HP CLJ 8500 - PS HP   WinNTS Driver HP CLJ 8500 - PS HP   Scheduler Secorted State State State State State State State State State State State State State State State State State State State State State State State State State State State State State State State State State State State State State State State State State State State                                                                                                    | Job List  | Sh              | utdown Start   | up History        | Mess       | age from Ad         | min         |                     |                  |           |            |
| abor 1000000000000000000000000000000000000                                                                                                    | Job Proc  | occina          | Information    | Schodulod         | Action     | Dequested           | Last Job    | Finished Printing   |                  |           |            |
| Job         History         6-04-02 2:00 pm         6-04-02 12:00 am         5-07-02 7:31 pm         Printer Reset           Jobs Printed Since         0         0         0         0         0         0           Jobs Canceler Since         0         0         0         0         0         0           Jobs Aborted Since         0         0         0         0         0         0           Average Job Size Since (KB)         0         0         0         0         0         0           Maximum Job Size Since (KB)         0         0         0         0         0         0           PA Created         4-24-02 2:06 pm         Module Autolead Command         0         0         0         0           Scheduler         Active         NDPSGW PORT=LPR HOSTADDRESS=137.65.46.127 PRINTERNAME=PASSTHROUGH         Scheduler         Not Available         Not Available         Not Available         Not Available         Not Available         Not Available         Not Available         Not Available         Not Available         Not Available         Scheduler         Scheduler         Scheduler         Scheduler         Scheduler         Scheduler         Scheduler         Scheduler         Scheduler         Scheduler         Scheduler <t< td=""><td>Jobs</td><td>.costing</td><td>mormousn</td><td>0</td><td>0</td><td>1</td><td>(none)</td><td>initial of Printing</td><td></td><td></td><td></td></t<>                                                                                                    | Jobs      | .costing        | mormousn       | 0                 | 0          | 1                   | (none)      | initial of Printing |                  |           |            |
| job History       6-04-02 2:00 m       6-04-02 12:00 m       5-07-02 7:31 m       Printer Reset         Jobs Concent of Line (Concent of Line (Concentof Line (Concento                                                                                               |           |                 |                |                   |            |                     |             |                     |                  |           |            |
| Jabs Printer J Since       0       0       0         Jabs Canceled Since       0       0       0         Jabs Aborted Since       0       0       0         Average Jabs Size Since (KB)       0       0       0         Maximum Jab       Size Since (KB)       0       0       0         PA Created       4-24-02 2:06 pm       0       0       0         PA Created       Active       NDPSGW PORT=LPR HOSTADDRESS=137.65.46.127 PRINTERNAAE=PASSTHROUGH         Scheduler       Active       First In, First Out (Intermai)         Printer Model       Printer Manufacturer         From Printer       Not Available       Not Available         WinkT4 Driver       HP CLJ 8500 - PS       HP         WinkT5 Driver       HP CLJ 8500 - PS       HP         WinkT5 Driver       HP CLJ 8500 - PS       HP         WinkT5 Driver       HP CLJ 8500 - PS       HP         Scaurity Level       Medium       Security Level       Security Level         Kessciated H05 Printer Objects       BROKER_NOVELL       Security Level       Printer UR2         From Tritter       TRUE       url=https://137.65.47.205/ipps/PRV-E232-HP45I-Left       Security Level         Vore       Truet       url=                                                                                                    |           | Job Hi          | story          | 6-04-02           | 2:00 pm    | 6-04-02 1           | 2:00 am     | 5-07-02 7:31 pm     | Printer Reset    |           |            |
| Jobs Canceled Since       0       0       0         Jobs Aborted Since       0       0       0         Average Job Size Since (KB)       0       0       0         Maximum Job Size Since (KB)       0       0       0         Maximum Job Size Since (KB)       0       0       0         Maximum Job Size Since (KB)       0       0       0         Maximum Job Size Since (KB)       Module Status       Module Auto-Size Since (KB)       0         Maximum Job Size Since (KB)       Module Status       Module Status Size Since (KB)       0         Maximum Job Size Since (KB)       Module Status Size Since (KB)       NDPSGW PORT-LPR HOSTADDRESS=137.45.46.127 PRINTERNAME=PASSTHROUGH         Scheduler       Active       First In, First Out (Internal)       Not Available         WinNT Diver       Not Available       Not Available       Not Available         WinNT Size View       Module Size Printer       Printer Size View       Printer         Sociatiet Hwe dium       Size Size (HB)       Size Size (HB)       Size Size (HB)         Kendule Size Printer Objects       Size Size (HB)       Printer UR)       Size Size (HB)         Rozie Zize (HB)       Size Size (HB)       Printer UR)       Size Size (HB)         Kendule Size (HB                                                                                                    | Jobs Pri  | nted Si         | nce            | 0                 |            | 0                   |             | 0                   | 0                |           |            |
| Jobs Aborted Since       0       0       0         Average Job Size Since (KB)       0       0       0         Maximum Job Size Since (KB)       0       0       0         Maximum Job Size Since (KB)       0       0       0         PA Created       4-24-02 2:06 pm         Module Type       Module Status       Module Autoload Command         Gateway       Active       NDPSGW PORT=LPR HOSTADDRESS=137.65.46.127 PRINTERNAME=PASSTHROUGH         Scheduler       Active       First In, First Out (Internal)         From Printer       Not Available       Not Available         WinHT 5 Urver       HP CLJ 8500 - PS       HP         WinHT 5 Urver       HP CLJ 8500 - PS       HP         WinHT 5 Urver       Module       Security Level         Keet NotHific-tion Service       RROKER.NOVELL         Sscurity Level       Module       SROKER.NOVELL         Keet Hytels-Left.novell       Information         RROVE22-HP45I-Left.novell       SSL Required       Frinter URL         RROW       TRUE       uri=https://137.65.47.205/fpgs/PRV-E232-HP45I-Left         Dote       TRUE       uri=https://137.65.47.205/fpgs/PRV-E232-HP45I-Left                                                                                                    | Jobs Car  | nceled S        | Since          | 0                 |            | 0                   |             | 0                   |                  |           |            |
| Average Job Size Since (KB) 0 0 0   Maximum Job Size Since (KB) 0 0 0   Maximum Job Size Since (KB) 0 0 0   PA Createl 4-24-02 2:06 pm Active Module Status Module AutoLoad Command Geteway Active MoPSGW PORT-LPR HOSTADDRESS-137.65.46.127 PRINTERNAAKE-PASSTHROUGH Scheduler Active First In, First Out (Internal) Printer Model Printer Model Printer Model Printer Manufacturer From Printer Not Available Mod Available Mod Available Mod Available Mod Available Mod Available WinNTA Driver HP CL3 8500 - PS HP WinNTA Driver HP CL3 8500 - PS HP LaserPrinter Security Level Medium Security Level Note Security Level Note Security Level Note Security Level Vinter UB(J) Printer UB(J) Prin                                                                                                    | Jobs Abo  | orted Si        | ince           | 0                 |            | 0                   |             | 0                   |                  |           |            |
| Maximum Job Size Since (MB) 0 0 0 0<br>PA Created 4-24-02 2:06 pm<br>Active Abdule Status MOPSGW PORT+LPR HOSTADDRESS+137.65.46.127 PRINTERNAAE=PASSTHROUGH<br>Geteway Active First In, First Out (Internal)<br>Printer Model Printer Model Printer Manufacturer<br>From Printer Not Available<br>WinNTS Driver HP CuJ 8500 - PS HP<br>WinNTS Driver HP CuJ 8500 - PS HP<br>WinNTS Driver HP CuJ 8500 - PS HP<br>WinNTS Driver HP CuJ 8500 - PS HP<br>WinNTS Driver HP CuJ 8500 - PS HP<br>WinNTS Driver We dium<br>Security Level Medium<br>Executive Level BSORKER.NOVELL<br>Associated NDS Printer Objects<br>PRV-E232-HP451-Left novell<br>TRUE vriehttps://137.65.47.205/lpps/PRV-E232-HP451-Left                                                                                                    | Average   | Job Siz         | re Since (KB)  | 0                 |            | 0                   |             | 0                   |                  |           |            |
| PA Created       4-24-02 2:06 pm         Module Type       Module Status       Module Autoload Command         Gateway       Active       NDPSGW PORT-LPR HOSTADDRESS-137.65.46.127 PRINTERNAME-PASSTHROUGH         Scheduler       Active       First In, First Out (Internal)         Printer       Module Autoload Command         Not Available       Not Available         WinNT4 Driver       HP CluJ 8500 - PS       HP         WinNT5 Driver       HP CluJ 8500 - PS       HP         WinNT5 Driver       HP CLJ 8500 - PS       HP         WinNT5 Driver       HP CLJ 8500 - PS       HP         WinNT5 Driver       HP CLJ 8500 - PS       HP         WinNT5 Driver       HP CLJ 8500 - PS       HP         WinNT5 Driver       HP CLJ 8500 - PS       HP         WinNT5 Driver       HP CLJ 8500 - PS       HP         WinNT5 Driver       BROKER.NOVELL       BROKER.NOVELL         Resource Management Service       .BROKER.NOVELL       BROKER.NOVELL         Resource Jape Signed       SSL Required       Printer URL         TRUE       uri+https://137.65.47.205/lpps/PRV-E232-HP45I-Left       Module         Driver       TRUE       uri+https://137.65.47.205/lpps/PRV-E322-HP45I-Left                                                                                                    | Maximun   | n Job S         | ize Since (K   | <b>B)</b> 0       |            | 0                   |             | 0                   |                  |           |            |
| Module Type     Module Status     Module Autoinad Command       Gateway     Active     NDPSGW PORT=LPR HOSTADDRESS=137.65.46.127 PRINTERNAME=PASSTHROUGH       Scheduler     Active     First In, First Out (Internal)       Printer Model     Printer Model     Printer Manufacturer       From Printer     Not Available     Not Available       WinNT Driver     HP CUJ 8500 - PS     HP       WinNT Driver     HP Color LaserJet 8550 PS     HP       WinNT briver     HP CUJ 8500 - PS     HP       WinNT briver     HP Color LaserJet 8550 PS     HP       WinNT briver     HP Color LaserJet 8550 PS     HP       Resource Management Service     BROKER.NOVELL       Resource Haragement Service     BROKER.NOVELL       Resource Variable     SSL Required     Printer URL       TRUE     True     uri-https://137.65.47.205/ipps/PRV-E232-HP4SI-Left                                                                                                    | PA Creat  | ted 4-2         | 14-02 2:06 pr  | n                 |            |                     |             | 10                  |                  |           |            |
| Gateway     Active     NDPSGW PORT=LPR HOSTADDRESS=137.65.46.127 PRINTERNAME=PASSTHROUGH       Scheduler     Active     First In, First Out (Internal)       Printer Model     Printer Manufacturer       From Printer     Not Available     Not Available       WinNT3 Driver     HP CLJ 8500 - PS     HP       WinNT5 Driver     HP CLJ 8500 - PS     HP       WinNT5 Driver     HP CLJ 8500 - PS     HP       WinNT5 Driver     HP CLJ 8500 - PS     HP       WinNT5 Driver     HP CLJ 8500 - PS     HP       WinNT5 Driver     HP CLJ 8500 - PS     HP       Resource Management Service     BROKER.NOVELL       Resource Hotification Service     BROKER.NOVELL       Resource Variagement Service     BROKER.NOVELL       TRUE     True     IPrinter URL       TRUE     uri+https://137.65.47.205/ipps/PRV-E232-HP4SI-Left                                                                                                    | Module    | Туре М          | lodule Statu   | 5                 |            | Mod                 | ule Autolo  | ad Command          |                  |           |            |
| Scheduler Active   Printer, Model Printer Manufacturer   From Printer Not Available   WinNTA Driver HP CLJ 8500 - PS   HP CLJ 8500 - PS HP   WinNTS Driver HP Color LaserJet 8550 PS   HP Color LaserJet 8550 PS HP   WinNS Driver HP Color LaserJet 8550 PS   HP Color LaserJet 8550 PS HP   WinNS Driver HP Color LaserJet 8550 PS   HP Color LaserJet 8550 PS HP   WinNS Driver HP Color LaserJet 8550 PS   HP Color LaserJet 8550 PS HP   WinNS Driver HP Color LaserJet 8550 PS   HP Color LaserJet 8550 PS HP   WinNS Driver HP Color LaserJet 8550 PS   HP Color LaserJet 8550 PS HP   Wedium Broker Novell    Event Notification Service <ul> <li>BROKER.NOVELL</li> </ul> Resource Management Service BROKER.NOVELL     Event Notification Service <ul> <li>BROKER.NOVELL</li> </ul> Winter Objects PRV-E232-HP4SI-Left.novel    Dime view view https://137.65.47.205/ipps/PRV-E232-HP4SI-Left Dime view https://137.65.47.205/ipps/PRV-E232-HP4SI-Left                                                                                                    | Gateway   | A               | ctive          | NDPSGW P          | ORT=LP     | R HOSTADDR          | ESS=137.6   | 5.46.127 PRINTER    | NAME=PASSTHROUGH |           |            |
| Printer Model       Printer Manufacturer         From Printer       Not Available       Not Available         WinNT4 Driver       HP CLJ 8500 - PS       HP         WinNT5 Driver       HP Clor LaserJet 8550 PS       HP         Win95 Driver       HP CLJ 8500 - PS       HPLaserPrinter         Security Level       Medium       HPLaserPrinter         Event NotFices       Security Level       Medium         Event NotFices       JBROKER.NOVELL         Resource Management Service       JBROKER.NOVELL         Resource Haragement Service       JBROKER.NOVELL         Resource Transmitter       JPrinter UBL         Resource Transmitter       JPrinter URL         Resource Transmitter       Printer URL         Resource Transmitter       Printer URL         Resource Transmitter       Printer URL         Babled       SSL Regiment       Printer URL         TRUE       uri-https://137.65.47.205/ipps/PRV-E232-HP4SI-Left                                                                                                    | Scheduk   | er A            | ctive          | First In, Fi      | rst Out (  | (Internal)          | _           |                     |                  |           |            |
| From Printer     Not Available     Not Available       WinNT4 Driver     HP CLJ 8500 - PS     HP       WinNT5 Driver     HP Clor LaserJet 8550 PS     HP       Win95 Driver     HP CLJ 8500 - PS     HPLaserPrinter       Security Level     Medium     HPCLJ 8500 - PS     HPLaserPrinter       Event NotFication Service     SecURE NOVELL     SecURE NOVELL       Resociated NDS Printer Objects     .BROKER.NOVELL       PRV-E232-HP4SI-Left.novel     Printer URL       TRUE     TRUE     uri-https://137.65.47.205/ipps/PRV-E232-HP4SI-Left                                                                                                    |           |                 | Print          | er Model          | Print      | er Manufact         | turer       |                     |                  |           |            |
| WinNTA Driver HP CLJ 8500 - PS HP   WinNTS Driver HP Color LaserJet 8550 PS HP   Win95 Driver HP CLJ 8500 - PS HPLaserPrinter    Security Level Medium  Event NotFication Service BROKER.NOVELL  Associated NDS Printer Objects PRV-E232-HP4SI-Left.novel  FRUE SSL Required Printer URL Printer URL Printer URL Printer URL Printer URL Printer URL Printer URL Printer URL Printer URL Printer URL                                                                                                    | From Pri  | inter           | Not Availab    | le                | Not A      | vailable            |             |                     |                  |           |            |
| WinNTS Driver       HP Color LaserJet 8550 PS       HP         Win95 Driver       HP CLJ 8500 - PS       HPLaserPrinter         Security Level       Medium         Event Notification Service       (Mene)         Resource Management Service       .BROKER.NOVELL         Associated NDS Printer Objects       .BROKER.NOVELL         PRV-E232-HP4SI-Left.novel       Printer URL         TRUE       TRUE       uri+https://137.65.47.205/ipps/PRV-E232-HP4SI-Left         Done       Internet                                                                                                    | WinNT4    | Driver          | HP CLJ 850     | D - PS            | HP         |                     |             |                     |                  |           |            |
| Win95 Driver HP CLJ 8500 - PS HPLaserPrinter  Security Level Medium  Event Notification Service (none)  Event Notification Service (none)  Execurity Level Medium  Event Notification Service (none)  Execurity Level Medium  Event Notification Service (none)  Event Notification Service (none)  Even | ₩inNT5    | Driver          | HP Color La    | serJet 8550 P     | PS HP      |                     |             |                     |                  |           |            |
| Security Level Medium  Event Notification Service prone  Event Notification Service prone  Event Notificatio | ₩in95 D   | river           | HP CLJ 8500    | 0 - PS            | HPLa       | serPrinter          |             |                     |                  |           |            |
| Event Notification Service (Resource Management Service (RROKER.NOVELL)  Associated NDS Printer Objects  PRV-E232-HP4SI-Left.novel  FRUE  FRUE FRUE                                                                                                    | Security  | Level           | Medium         |                   |            |                     |             |                     |                  |           |            |
| Event Notification Service     events       Resource Management Service     .BROKER.NOVELL       Associated NDS Printer Objects     .BROKER.NOVELL       PRV-E232-HP4SI-Left.novell                                                                                                    |           |                 |                |                   |            |                     |             |                     |                  |           |            |
| Resource Management Service  BROKER.NOVELL  Associated NDS Printer Objects  PRV-E232-HP4SI-Left.novel  Printer URL  FRUE  SSL Required  Printer URL  TRUE  TRUE  Uri+https://137.65.47.205/ipps/PRV-E232-HP4SI-Left  Done                                                                                                    | Event No  | otificati       | on Service     | (none)            |            |                     |             |                     |                  |           |            |
| Associated NDS Printer Objects PRV-E232-HP4SI-Left.novell  Print Information Enabled SSL Required Printer URL TRUE TRUE Uri+https://137.65.47.205/ipps/PRV-E232-HP4SI-Left Done                                                                                                    | Resource  | e Manaş         | gement Serv    | BROKER            | .NOVELL    |                     |             |                     |                  |           |            |
| PRV-E232-HP4SI-Left.novell                                                                                                    | Associate | ed NDS          | Printer Obi    | ects              |            |                     |             |                     |                  |           |            |
| iPrint Information Enabled SSL Required Printer URL TRUE TRUE uri=https://137.65.47.205/ipps/PRV-E232-HP4SI-Left Done Internet                                                                                                    | PRV-E230  | 2-HP45I         | -Left.novell   |                   |            |                     |             |                     |                  |           |            |
| iPrint Information         Enabled       SSL Required       Printer URL         TRUE       TRUE       uri=https://137.65.47.205/ipps/PRV-E232-HP4SI-Left         Done       Internet                                                                                                    |           |                 |                |                   |            |                     |             |                     |                  |           |            |
| Enabled         SSL Required         Printer URL           TRUE         uri=https://137.65.47.205/ipps/PRV-E232-HP4SI-Left           Done         Internet                                                                                                    |           |                 |                | iPrint Infor      | mation     |                     |             |                     |                  |           |            |
| TRUE TRUE uri=https://137.65.47.205/ipps/PRV-E232-HP4SI-Left                                                                                                    | Enabled   | SSL Re          | equired        |                   | Prin       | nter URL            |             |                     |                  |           |            |
| Done 🕒 🍅 Internet                                                                                                    | TRUE      | TRUE            | uri•           | https://137.      | .65.47.2   | 05/ ipps/ PRV       | -E232-HP4   | SI-Left             |                  |           |            |
|                                                                                                    | Done      |                 |                |                   |            |                     |             |                     |                  | Dinternet |            |

#### **Previous/Next Printer**

Click to move to the previous or next Printer Agent in the list on the main page. If a printer's status changes while you are on the Printer Agent Information page, the list is automatically updated. Therefore, the next printer you expect might no longer be in the same order.

#### **Printer Agent Status**

Displays the current status of each Printer Agent. A Printer Agent can have one or more of the following status messages.

| Status         | Description                                                          |
|----------------|----------------------------------------------------------------------|
| Error Printing | See Printer Agent's information page for details about the problems. |
| Idle           | Waiting for a job to print.                                          |
| Input Paused   | Printer Agent will not accept new jobs.                              |
| Not Bound      | No gateway is attached.                                              |
| Output Paused  | Printer's output is paused.                                          |
| Printing       | Job was opened by the gateway and is not yet closed.                 |
| Shutdown       | Printer Agent is not accessible.                                     |

In addition to the status messages above, the column uses the following colors to indicate status.

| Color  | State                                                                                                    |
|--------|----------------------------------------------------------------------------------------------------|
| Red    | Critical - Users cannot print to this printer.                                                                                    |
| Yellow | Warning - The printer is available to users, but the printer or Printer Agent might need attention to successfully print the job. |
| Green  | Good - Users can print to the printer.                                                                                            |

To configure how the Print Services Manager should handle the different status, use "Configuring the Monitoring Thresholds" on page 34 along with the Advanced Print Services Manager Information page.

#### Shutdown or Startup/Pause Input or Output for Printer

Select the action you want from the drop-down list and click Apply. You can shut down or start up the Printer Agent, pause input or output on the printer, pause out. When the Printer Agent starts up, the most current printer status might not be returned. You might need to refresh the page. The drop-down list appears only if you have manager or admin rights to the Printer Agent.

#### **Printer Console**

Displays the information that the printer's display (usually the LCD) is showing. If the Printer Console field displays None, then the Health Monitor does not have access to the information. If the field displays Unknown, the Health Monitor was able to get the information, but it no longer can access the printer's display. This usually occurs when the gateway is changed. This feature uses SNMP to gather the information. If there is more than one message, additional Printer Console lines are displayed.

#### Printer Agent Status Details, Event Time, Message

The Printer Agent Status Details, Event Time, and Message table displays only when problems have been detected for this Printer Agent. The table lists current problems and the time the problem was reported along with any associated message. Red entries indicate problems that prevent printing. Yellow entries indicate warnings that should not stop printing.

#### Job List

| Color  | Description                                                              |
|--------|--------------------------------------------------------------------------|
| Gray   | Job is waiting to be printed.                                            |
| Cyan   | Job is printing.                                                         |
| Yellow | Job is not in a printable state because of a Job Hold or Printing Pause. |

Displays the current job list for this Printer Agent. This option is available only to administrators; the link appears only if you have manager or admin rights to the Printer Agent. Jobs in the Job List will be associated with one of the following colors:

#### Shutdown/Startup History

Displays a history of the startup and running times for this Printer Agent since the last time the Print Services Manager was loaded. When a Printer Agent has been restarted many times, it usually indicates that a problem exists and warrants further investigation. This link appears only if you have manager or admin rights to the Printer Agent.

#### Message from Admin

Lets you attach a note about this Printer Agent. When a message exists, this link is highlighted in Yellow. To remove the message, you must delete the characters in the message box and then click Apply. This link appears only if you have manager or admin rights to the Printer Agent.

This is useful for notes about the state of this printer. For example, you can leave a message when a printer is offline due to maintenance so that other administrators will not delete the Printer Agent for the printer.

#### **Configuration Options**

Lets you configure the following options for the printer. After modifying this page, you must click Apply for the changes to be saved.

| Option                   | Description                                                                                                    |
|--------------------------|----------------------------------------------------------------------------------------------------|
| Enable Internal Auditing | Enables auditing for ths printe, which tracks who printed how many printers to this printer.                                                              |
| Enable iPrint            | Allows this printer to be seen as an iPrint printer.                                                                                                    |
| Require SSL              | Clients must use SSL to communicate with this printer. This option requies the printer to be an iPrint printer.                                           |
| Printer Location         | Lets you enter a printer location associated with<br>this printer. Use this field to add information<br>that will help you and users locate this printer. |
| Gateway Load String      | Lets you edit the gateway load string for this printer. You must restart the printer agent for the changes to take effect.                                |

#### **Job Processing Information**

Displays information about processing jobs and about the last job that finished printing. This information is useful when troubleshooting.

#### Job History

#### Jobs Printed, Canceled, and Aborted Since

Displays statistics about the number of jobs that have been printed, canceled, and aborted in the last hour, in the last day, and since the Print Services manager was started.

Jobs Printed Since refers to the number of jobs that have been printed since this value was reset to zero. This value was initialized to zero when a Printer Agent was created. There should not be a need to reset this value to 0.

#### Average Job Size Since (KB)

Displays the size of the average print job (in kilobytes) that was processed since the indicated time. This information coupled with Maximum Job Size Since (KB) is useful in troubleshooting print problems as well as determining the throughput of your print system.

#### Maximum Job Size Since (KB)

Displays the size of the largest print job (in kilobytes) that was processed since the indicated time. This information coupled with Average Job Size Since (KB) is useful in troubleshooting print problems as well as determining the throughput of your print system.

#### **Date Printer Agent Created**

Displays the date and time this Printer Agent was created. You can use this information with the print job statistics to determine the printer's overall use. For example, if the Printer Agent was created a long time ago and it has processed only a few print jobs, you might want to move the printer to a more useful location.

#### **Module Information**

The Print Services Manager works in conjunction with several other NLM<sup>™</sup> programs. This information indicates the NLMs that this Printer Agent may use. It also indicates the current status of those NLMs and displays the information stored in the Print Services Manager database used to autoload the given NLM. You can use this information to double-check the IP address for a printer.

#### **Printer Model and Manufacturer Information**

The gateway populates the Print Services Manager's database with the printer model and manufacturer information, if available, obtained by communicating with the printer. The first row of this table displays the manufacturer and model of the physical printer. Subsequent rows display which driver is to be downloaded for the specified client operating system. This information is used by the Print Services Manager for automatic driver download.

#### **Security Level**

Displays the security level associated with this Printer Agent. This is set in Novell iManager. For more information, see Setting Up a Secure Printing Environment in the *iPrint Administration Guide*.

#### **Event Notification Service and Resource Management Service**

These fields display the current provider of the indicated services. If there are no current providers, the field displays (none) in red.

#### **Associated NDS Printer Objects**

Displays a list of the NDS Printer objects associated with this Printer Agent. Access to these links is restricted to managers of this Print Services Manager object. If no NDS objects are associated with a printer, then the printer is a Public Access Printer.

Clicking a link displays the NDS attribute information for the object.

#### **Printer Location**

Displays the printer location, if one was entered. Use this field to add information that will help you and users locate this printer. To edit this field, click on Configuration Options.

#### **iPrint Information**

Displays information regarding the implementation of iPrint.

| Information  | Description                                            |
|--------------|--------------------------------------------------------|
| Enabled      | Indicates if iPrint is enabled for this Printer Agent. |
| SSL Required | Indicates if SSL is required to print.                 |
| Printer URL  | Displays the URL associated with this Printer Agent.   |

**NOTE:** When using iPrint, you should use a DNS name rather than an IP address for portability. For more information about using DNS names with iPrint, see <u>Setting Up DNS for the Print Services Manager</u> in the *iPrint Administration Guide*.

# 3

## Advanced Print Services Manager Information Page

The Advanced Print Services Manager Information page lets you view statistical information to help you monitor and troubleshoot your print system. By monitoring your system and creating a baseline, you will become familiar enough with your print system to understand what statistics affect your configuration.

| ë               | NDP5 Ma                                                                       | nager '.PHB_    | MANAGER.N         | DVELL' - | Microso             | oft Internet Ex   | plorer     |    | - 0 | × |
|-----------------|-------------------------------------------------------------------------------|-----------------|-------------------|----------|---------------------|-------------------|------------|----|-----|---|
| 4               | 🗘 Back 🔹 🤿 🖉 🚰 🔞 Search 🐨 Favorites 🎯 Media 🎯 🛃 🔹 👋 🔢                         |                 |                   |          |                     |                   |            |    |     |   |
| Ac              | Address 🗃 https://137.65.46.24:8009/PsmStatus/Advanced? 💽 🔗 Go Links » File » |                 |                   |          |                     |                   |            |    |     |   |
|                 | NDPS Manager '.PHB_MANAGER.NOVELL'                                            |                 |                   |          |                     |                   |            |    |     |   |
|                 | Bagin Bafrach                                                                 |                 |                   |          |                     |                   |            |    |     |   |
|                 | Degin Heiresin Page Refresh Rate 5 seconds                                    |                 |                   |          |                     |                   |            |    |     |   |
|                 |                                                                               |                 |                   |          |                     |                   |            |    |     |   |
|                 | lr                                                                            | nterface        | Current           | Status   | Late                | est Event Log     |            |    |     |   |
|                 | Client In                                                                     | iterface        | GOOD              |          | Latest              | Client Events     | £          |    |     |   |
|                 | Gateway                                                                       | / Interface     | GOOD              |          | Latest              | Gateway Eve       | <u>nts</u> |    |     |   |
|                 | Broker I                                                                      | <u>nterface</u> |                   | lG       | <u>Latest</u>       | Broker Event      | <u>s</u>   |    |     |   |
|                 | Queue Ir                                                                      | nterface        | Not Mor           | nitored  | Latest Queue Events |                   | <u>s</u>   |    |     |   |
|                 | NDS Inte                                                                      | erface          | GOOD              | GOOD     |                     | Latest NDS Events |            |    |     |   |
|                 | NDPS Ma                                                                       | anager Interr   | nal Not Mor       | nitored  |                     |                   |            |    |     |   |
|                 |                                                                               |                 |                   |          |                     |                   |            |    |     |   |
|                 |                                                                               | NDP             | S Manager h       | nformat  | ion                 |                   |            |    |     |   |
|                 | Version                                                                       | Up Time         | DNS Name          | IP Ad    | dress               | IPX Address       |            |    |     |   |
|                 | 3.1a                                                                          | 8:21:42:55      | (none)            | 137.65   | 5.46.24             | N/A               |            |    |     |   |
|                 |                                                                               |                 |                   |          |                     |                   |            |    |     |   |
|                 | NDPS Ma                                                                       | anager Up Ti    | <u>me History</u> |          |                     |                   |            |    |     |   |
| View Log File   |                                                                               |                 |                   |          |                     |                   |            |    |     |   |
| Generate Report |                                                                               |                 |                   |          |                     |                   |            |    |     |   |
|                 | Internal Auditing                                                             |                 |                   |          |                     |                   |            |    |     |   |
|                 | Configur                                                                      | re Settings a   | nd Error Th       | reshold  | <u>s</u>            |                   |            |    |     |   |
|                 |                                                                               |                 |                   |          |                     |                   |            |    |     |   |
| e               |                                                                               |                 |                   |          |                     |                   | 🕜 Intern   | et |     |   |

This chapter discusses the following areas of the Advanced Print Services Manager information page:

- "Interface, Current Status, and Latest Event Log Information" on page 22
- "Client Interface" on page 23
- "Gateway Interface" on page 25
- "Broker Interface" on page 26
- "Queue Interface" on page 27
- "NDS Interface" on page 29
- "NDPS Manager Internal" on page 31
- "NDPS Manager Up Time History" on page 32
- "View Log File" on page 33
- "Generate Report" on page 33
- "Configure Settings and Thresholds" on page 33

## Interface, Current Status, and Latest Event Log Information

This table displays the different interfaces of the Print Services Manager.

**Interface:** Contains links to pages that display statistics to profiled time and errors for the indicated interfaces.

| Status        | Description                                                                |
|---------------|----------------------------------------------------------------------------|
| Bad           | Color: Red                                                                 |
|               | Running outside configured thresholds in a manner designated as an error.  |
| Good          | Color: Green                                                               |
|               | Running within configured thresholds.                                      |
| Not Monitored | Monitoring for the interface has been turned off or does not apply.        |
| Warning       | Color: Yellow                                                              |
|               | Running outside configured thresholds in a manner designated as a warning. |

Current Status: Indicates the state of each interface for the last hour.

Latest Event Log: Displays the last 20 events for the given interface.

#### **Client Interface**

| ter electric ter a traininger e                                                                                                    | lient Status - Microsoft Internet                                                                             | Explorer          |                                                                                                    |                                                                                                    | _                                                     |
|----------------------------------------------------------------------------------------------------|----------------------------------------------------------------------------------------------------|-------------------|----------------------------------------------------------------------------------------------------|----------------------------------------------------------------------------------------------------|-------------------------------------------------------|
| jie Edit Yew Fgvorites Io                                                                                                    | xols Help                                                                                                    |                   |                                                                                                    |                                                                                                    |                                                       |
| ⊨Back • → - 🙆 🛃 🚮                                                                                                    | Search 🔄 Favorites 🎯 Histo                                                                                    | xy   🖏 - 🌰 🛋      | 1                                                                                                    |                                                                                                    |                                                       |
| dress 🛃 https://137.65.47.205:8                                                                                                    | 3009/PsmStatus/Client                                                                                         |                   |                                                                                                    | *                                                                                                    | @@  L                                                 |
| DPS Manager Client Status                                                                                                    |                                                                                                    |                   |                                                                                                    |                                                                                                    | (                                                     |
| Begin Refresh Page Re                                                                                                    | afresh Rate 5 seconds 💌                                                                                       |                   |                                                                                                    |                                                                                                    | Back                                                  |
|                                                                                                    |                                                                                                    |                   |                                                                                                    |                                                                                                    |                                                       |
| Latest Client Events                                                                                                    |                                                                                                    |                   |                                                                                                    |                                                                                                    |                                                       |
| Currently Bound Clients                                                                                                    | 0                                                                                                    |                   |                                                                                                    |                                                                                                    |                                                       |
|                                                                                                    | Since 6 04 03 3:45                                                                                            | na Since 6 04 0   | 2 4 2:00 am Slace 5 (                                                                                                   | 7 03 7.34                                                                                                    |                                                       |
| Intal Operations                                                                                                    | SINCE 0-04-02 2:13                                                                                            | pm since 6-04-0   | 2 12:00 am since 3-0                                                                                                    | //-02 /:31 pm                                                                                                    |                                                       |
| Denations that Used Excess                                                                                                    | ive Time                                                                                                    | 0                 | 0                                                                                                    | 0                                                                                                    |                                                       |
| Operations that Failed                                                                                                    |                                                                                                    | 0                 | ő                                                                                                    | ő                                                                                                    |                                                       |
| ost Client Connections                                                                                                    |                                                                                                    | 0                 | 0                                                                                                    | 0                                                                                                    |                                                       |
|                                                                                                    |                                                                                                    |                   |                                                                                                    |                                                                                                    |                                                       |
|                                                                                                    | Client Oper                                                                                                   | ation Information | n                                                                                                    |                                                                                                    |                                                       |
| Summary of All Client<br>Operations                                                                                                    |                                                                                                    |                   |                                                                                                    |                                                                                                    |                                                       |
| Null Procedure                                                                                                    | Bind to NDPSM                                                                                                 | 1                 | Rind to Printer Agent                                                                                                   | Liphind                                                                                                    |                                                       |
| Print                                                                                                    | Modify Job                                                                                                    |                   | enne te rinnter rigent                                                                                                  | 0110 110                                                                                                    |                                                       |
|                                                                                                    | mouny sou                                                                                                    |                   | Cancel Job                                                                                                    | List Object Attr                                                                                                    | ibutes                                                |
| Promote Job                                                                                                    | Interrupt Job                                                                                                 |                   | Cancel Job<br>Pause Job                                                                                                 | List Object Attr<br>Resume Job                                                                                                    | <u>ibutes</u>                                         |
| Promote Job<br>Destroy All Jobs for Printer<br>Agent                                                                                                    | Interrupt Job<br>Create Object                                                                                | 5                 | Cancel Job<br>Pause Job<br>Delete Object                                                                                | List Object Attr<br>Resume Job<br>Disable Printer /                                                                                                | <u>ibutes</u><br>Agent                                |
| Promote Job<br>Destroy All Jobs for Printer<br>Agent<br>Enable Printer Agent                                                                                    | Interrupt Job<br>Create Object<br>Resubmit Jobs                                                               |                   | Cancel Job<br>Pause Job<br>Delete Object<br>Set                                                                         | List Object Attr<br>Resume Job<br>Disable Printer /<br>Shutdown Printe                                                                             | <mark>ibutes</mark><br>Agent<br>er Agent              |
| Promote Job<br>Destroy All Jobs for Printer<br>Agent<br>Enable Printer Agent<br>Start up Printer Agent                                                          | Interrupt Job<br>Create Object<br>Resubmit Jobs<br>Reorder Job                                                |                   | Cancel Job<br>Pause Job<br>Delete Object<br>Set<br>Pause Printer Agent                                                  | List Object Attr<br>Resume Job<br>Disable Printer /<br>Shutdown Printer<br>Resume Printer                                                          | ibutes<br>Agent<br>er Agent<br>Agent                  |
| Promote Job<br>Destroy All Jobs for Printer<br>Igent<br>Enable Printer Agent<br>Start up Printer Agent<br>Fransfer Document Data                                | Interrupt Job<br>Create Object<br>Resubmit Jobs<br>Reorder Job<br>Device Control                              |                   | Cancel Job<br>Pause Job<br>Delete Object<br>Set<br>Pause Printer Agent<br>Add Notification<br>Profile                   | List Object Attr<br>Resume Job<br>Disable Printer /<br>Shutdown Printer<br>Resume Printer<br>Remove Notific<br>Profile                             | ibutes<br>Agent<br>er Agent<br>Agent<br>ation         |
| Promote Job<br>Destroy All Jobs for Printer<br>Igent<br>Enable Printer Agent<br>Start up Printer Agent<br>Fransfer Document Data<br>Wodify Notification Profile | Interrupt Job<br>Create Object<br>Resubmit Jobs<br>Reorder Job<br>Device Control<br>List Notification Profile |                   | Cancel Job<br>Pause Job<br>Delete Object<br>Sat<br>Pause Printer Agent<br>Add Notification<br>Profile<br>Shutdown NDPSM | List Object Attr<br>Resume Job<br>Disable Printer /<br>Shutdown Printer<br>Resume Printer<br>Remove Notific<br>Profile<br>Cancel Shutdown<br>NDPSM | ibutes<br>Agent<br>er Agent<br>Agent<br>ation<br>n of |

#### **Begin Refresh Rate**

Use the Begin Refresh button to have the page refresh automatically at the indicated interval. To stop the page from being refreshed automatically, click the button again.

#### Latest Client Events

Displays the last 20 events for the given interface.

#### **Currently Bound Clients**

Displays statistics on clients currently bound to this Print Services Manager. Queues are listed first. Typically, most binds are transitory except for administrators that are using management tools.

#### **Client Operations Statistics**

Displays statistics regarding the operations that have occurred since the referenced time, typically in the last hour, since midnight, and since the printer agent was started.

| Statistic        | Description                                                                     |
|------------------|---------------------------------------------------------------------------------|
| Total Operations | Total number of client operations that have occurred since the referenced time. |

| Statistic                           | Description                                                                                                    |
|-------------------------------------|----------------------------------------------------------------------------------------------------|
| Operations That Used Excessive Time | Number of client operations that succeeded, but exceeded the configured threshold for maximum client operation time.                                                                                                    |
| Operations That Failed              | Number of client operations that failed.                                                                                                    |
| Average Time Used                   | Average time used to perform operations of the selected type.                                                                                                    |
| Max Time Used                       | Maximum time used to perform an operation of the selected type.                                                                                                    |
| Lost Client Connections             | Number of times the Print Services Manager attempts to respond<br>to a request when the client is no longer communicating. Causes<br>for the lost client connection include slow links or routers and a<br>client machine being rebooted. This statistic can indicate when<br>users are having difficulty printing. This displays only when you<br>select Summary of All Operations. |

#### **Client Operation Information**

Lists all of the client operations that might occur with the Print Services Manager. These operations become selectable if any operation of that type has occurred. The statistics at the top of this page apply to the currently selected field.

When an operation event occurs, the operation is changed to a link. When you click a link, the statistics for that operation are displayed above the Cleint Operation Information and the operation is highlighted with the color Cyan for the last hour. The following are all the colors that can be used.

| Color   | Description                                                       |
|---------|-------------------------------------------------------------------|
| Cyan    | Currently selected event operation.                               |
| Magenta | Currently selected event operation with an event worthy of notice |
| Yellow  | Event worthy of notice has occurred                               |

#### **Gateway Interface**

| 1  | PRV-DDC6SP - NDP5 Manager Gateway S      | itatus - Microsoft Internet | Explorer               |               | _O×          |
|----|------------------------------------------|-----------------------------|------------------------|---------------|--------------|
| J  | Ele Edit Yew Favorites Iools Help        | н                           |                        |               | - 19 C       |
| J  | ⇔Back • → - 🎱 🔄 🖧 🕲 Search               | Favorites History           | 🔄 - 🎿 🖬                |               |              |
| JA | ddress 🔕 https://137.65.47.205:8009/PsmS | atus/Gateway                |                        | •             | ∂Go ∐Links ≫ |
| Γ  |                                          |                             |                        |               | *            |
|    | NDPS Manager Gateway Status              |                             |                        |               | •            |
|    | Begin Refresh Dage Refresh Ra            | te 5 seconds 💌              |                        |               | Back         |
|    |                                          |                             |                        |               |              |
|    |                                          |                             |                        |               |              |
|    | Latest Gateway Events                    |                             |                        |               |              |
|    |                                          |                             |                        |               |              |
|    |                                          | Since 6-04-02 2:15 pm       | Since 6-04-02 12:00 am | Since 5-07-02 | 7:31 pm      |
|    | Total Operations                         | 424                         | 7216                   |               | 315249       |
|    | Operations that Used Excessive Time      | 0                           | 0                      |               | 0            |
|    | Operations that Failed                   | 0                           | 0                      |               | 0            |
|    |                                          |                             |                        |               |              |
|    | 1                                        |                             |                        |               | ×            |
| 4  |                                          |                             |                        |               |              |
| ø  | Done                                     |                             |                        | 📋 🤨 Interne   | st //.       |

#### **Begin Refresh Rate**

Use the Begin Refresh button to have the page refresh automatically at the indicated interval. To stop the page from being refreshed automatically, click the button again.

#### Latest Client Events

Displays the last 20 events for the given interface.

#### **Gateway Operations**

Displays statistics regarding the operations that have occurred since the referenced time, typically the last hour, since midnight, and since the printer agent was started.

| Statistic                           | Description                                                                                                   |
|-------------------------------------|----------------------------------------------------------------------------------------------------|
| Total Operations                    | Total number of operations that have occurred since the referenced time.                                      |
| Operations That Used Excessive Time | Number of operations that succeeded, but exceeded the configured threshold for maximum client operation time. |
| Operations That Failed              | Number of operations that failed.                                                                             |

#### **Broker Interface**

| PRY-DOC6SP - NDPS Manager Broker Status - Microsoft Ir | itemet Explorer                    |                      |               |                  |
|--------------------------------------------------------|------------------------------------|----------------------|---------------|------------------|
| Elle Edit View Figvorites Iools Help                   |                                    |                      |               | 18               |
| 4=Back • → - ② ③ ④ 🖓 ③Search ⊕Favorites 🤇              | ğHistory 🔂 - 🎯 📰                   |                      |               |                  |
| Agdress 🛃 https://137.65.47.205:8009/PsmStatus/Broker  |                                    |                      | - ୧୦ ୮        | nks <sup>3</sup> |
|                                                        |                                    |                      |               | 1                |
| NDPS Manager Broker Status                             |                                    |                      | (             | >                |
| Begin Refresh Page Refresh Rate 5 seconds              | ×                                  |                      | Back          |                  |
| Latest Broker Events                                   |                                    |                      |               |                  |
| Brokered Services Reconnect Status                     |                                    |                      |               |                  |
| Service Registry Service Suspended                     |                                    |                      |               |                  |
| Event Notification Service Active                      |                                    |                      |               |                  |
| Resource Management Service Suspended                  |                                    |                      |               |                  |
|                                                        |                                    |                      |               |                  |
|                                                        | Since 6-04-02 2:15 pm Since 6-04-0 | 2 12:00 am Since 5-0 | 07-02 7:31 pm |                  |
| Service Registry Service Lost Connection Count         | 0                                  | 0                    | 1             |                  |
| Event Notification Service Lost Connection Count       | 0                                  | 0                    | 0             |                  |
| Resource Management Service Lost Connection Coun       | 0                                  | 0                    | 0             |                  |
| Reported Events                                        | 0                                  | 0                    | 0             |                  |
| NDBS Manager's current Service Degistry Service        | ANDERDOC BROKED HOUSE              |                      |               |                  |
| HOP'S Manager's current service registry service       | ANDPSDOC_BNDREN.NOVEEL             |                      |               |                  |
| Printer Agent Name Event Notification Service Res      | ource Management Service           |                      |               |                  |
| printer1 (none) .BR                                    | OKER. NOVELL                       |                      |               |                  |
| printer2 [none] .BR                                    | OKER.NOVELL                        |                      |               |                  |
| HP8500 (none) .BP                                      | OKER, NOVELL                       |                      |               |                  |
| PRV-E232-HP4SI-RIGHT (none) .BP                        | OKER.NOVELL                        |                      |               |                  |
| PRV-E232-HP4SI-Left (none) .BR                         | OKER.NOVELL                        |                      |               |                  |
|                                                        |                                    |                      |               |                  |
| 1                                                      |                                    |                      |               | 2                |
| Done                                                   |                                    | <b>a</b>             | 🧐 Internet    |                  |

#### **Begin Refresh Rate**

Use the Begin Refresh button to have the page refresh automatically at the indicated interval. To stop the page from being refreshed automatically, click the button again.

#### Latest Broker Events

Displays the last 20 events for the given interface.

#### **Brokered Services Reconnect Status**

Lists the reconnect status for each brokered service.

| Status    | Description                                       |
|-----------|---------------------------------------------------|
| Active    | Attempting to reconnect to the indicated service. |
| Suspended | No Reconnect is currently required.               |

#### Service Registry Service

Displays the broker currently being used by the Service Registry Service. Green indicates the service is up and running. Red indicates that the service is not.

#### **Lost Connection Count Statistics**

Show how many times the Print Services Manager has lost connection to each of the indicated servers.

Displays the number of events that have been reported by the Print Services Manager.

#### Printer Agent's Event Notification and Resource Management Information

Displays the broker currently being used by the Event Notification Service and Resource Management Service for each of the associated Printer Agents.

| Color  | Status Message | Description                                                                       |
|--------|----------------|-----------------------------------------------------------------------------------|
| Red    | none           | No server with the service was found.                                             |
| Yellow | Shut Down      | The printer agent is shut down and no communication with the service is required. |
| Yellow | Server_Name    | A service on Server_Name is being used, but is not the preferred server.          |
| Green  | none           | The service on the preferred server is being used.                                |

You can set the preferred server that the service is suppose to use in iManager. See Managing the Broker in the *Print Administration Guide*.

#### **Queue Interface**

Use the Queue interface to view information when you Print Services is servicing a legacy queue.

| PRV-DDC65P - NDP5 Manager Queue Status - Microsoft | Internet Explorer    |                     |               |          |
|----------------------------------------------------|----------------------|---------------------|---------------|----------|
| Ele Edit View Favorites Tools Help                 |                      |                     |               |          |
| ⊨Back • → - ③ ③ ▲ ②Search ⊛Favorites               | History   🖏 - 🍙      | <b></b>             |               |          |
| dress 🕘 https://137.65.47.205:8009/PsmStatus/Queue |                      |                     |               | @ မေ     |
|                                                    |                      |                     |               |          |
| DPS Manager Queue Status                           |                      |                     |               | . C      |
| Begin Refresh Page Refresh Rate 5 seconds          |                      |                     |               | Back     |
| Since 6-0-                                         | 4-02 2:15 pm Since   | 6-04-02 12:00 am    | Since 5-07-02 | 27:31 pm |
| obs Received From Queues                           | 0                    | 0                   |               | 0        |
| ueue Polling Loop Used Excessive Time              | 0                    | 0                   |               | 0        |
| Queue Name Status On File Server Connection Nun    | nber Seconds Since I | ast Polled Printer. | Agent         |          |
|                                                    |                      |                     |               | 1        |
|                                                    |                      |                     |               |          |

#### **Begin Refresh Rate**

Use the Begin Refresh button to have the page refresh automatically at the indicated interval. To stop the page from being refreshed automatically, click the button again.

#### **Latest Queue Events**

Displays the last 20 events for the given interface.

#### **Queue Reconnect Process**

Displays the status of the queue reconnect process.

| Status    | Color         | Description                                                   |
|-----------|---------------|---------------------------------------------------------------|
| Active    | Yellow or Red | No service. Attempting to reconnect to the indicated service. |
| Suspended | Green         | Service acquired. No reconnect is currently required.         |

#### Operations

| Statisti                                  | Description                                                                                                    |  |
|-------------------------------------------|----------------------------------------------------------------------------------------------------|--|
| Jobs Received from Queues                 | Displays the number of jobs received from queues since the referenced time.                                           |  |
| Queue Polling Loop Used<br>Excessive Time | Displays the number of times the queue polling loop exceeded<br>the configured threshold time for polling all queues. |  |

#### **Queue Information**

#### **Queue Name**

Links to the queue's NDS<sup>®</sup> information page. Access to this link is restricted to managers of this Print Services Manager object.

#### Status

Displays the queue's status.

| Status           | Description                                                                                                    |
|------------------|----------------------------------------------------------------------------------------------------|
| Attaching        | The file server is verifying the Print Services Manager's rights to service the queue.                                                               |
| Being Serviced   | Everything is okay; the queue is being polled.                                                                                                    |
| Failed to Attach | The file server did not allow the Print Services Manager to service<br>the queue. Verify that the Print Services Manager has rights to the<br>queue. |
| Reconnecting     | The Print Services Manager is re-establishing its connection to the file server that contains the queue.                                             |

#### **On File Server**

Displays the name of the file server where the queue resides.

#### **Connection Number**

Displays the Print Services Manager's connection number on the given file server.

#### Seconds Since Last Polled

Displays the number of seconds since the Print Services Manager last polled the given queue for a print job.

#### **Printer Agent**

Links to the Printer Agent Information page.

### **NDS** Interface

| NDPS Manager NDS Status - Microsof                                                    | t Internet Explorer   |                    |                |               |  |  |  |  |  |
|---------------------------------------------------------------------------------------|-----------------------|--------------------|----------------|---------------|--|--|--|--|--|
| 🕁 Back 🔹 🤿 🖉 🚰 🔞 Search 👔 Favorites 🛞 Media 🎯 🖏 🖕 🎒 🗹 📃                               |                       |                    |                |               |  |  |  |  |  |
| vddress 🕘 https://137.65.46.24:8009/PsmStatus/ND5 🔹 🄗 Go Links » File »               |                       |                    |                |               |  |  |  |  |  |
| NDPS Manager NDS Status 🔊 🔿                                                           |                       |                    |                |               |  |  |  |  |  |
| Begin Refresh Page Refresh Rate 5 seconds 💌                                           |                       |                    |                |               |  |  |  |  |  |
| Latest NDS Events                                                                     |                       |                    |                |               |  |  |  |  |  |
|                                                                                       | Since 3-27-03 7:00 am | Since 3-27-03 12:0 | 0 am Since 3-1 | 8-03 10:19 am |  |  |  |  |  |
| Total Operations                                                                      | 561                   |                    | 4210           | 108142        |  |  |  |  |  |
| Operations that Used Excessive Time                                                   | 0                     |                    | 0              | 0             |  |  |  |  |  |
| Operations that Failed                                                                | 0                     |                    | 0              | 0             |  |  |  |  |  |
| Average Time used (milliseconds)                                                      | 0                     |                    | 0              | 0             |  |  |  |  |  |
| Max Time used (milliseconds)                                                          | 8                     |                    | 8              | 127           |  |  |  |  |  |
| NDS_OP_READ                                                                           | 358                   | :                  | 2878           | 77261         |  |  |  |  |  |
| NDS_OP_MODIFY_OBJECT                                                                  | 15                    |                    | 17             | 91            |  |  |  |  |  |
| NDS_OP_GET_EFFECTIVE_RIGHTS                                                           | 19                    |                    | 19             | 46            |  |  |  |  |  |
| NDS_OP_AUTHENTICATE                                                                   | 0                     |                    | 0              | 1             |  |  |  |  |  |
| NDS_OP_LOGIN                                                                          | 0                     |                    | 0              | 1             |  |  |  |  |  |
| NDS_OP_READ_OBJ_INFO                                                                  | 169                   |                    | 1296           | 30742         |  |  |  |  |  |
| File Server Containing Replica<br>Summary of All File Servers Accesse<br>Undetermined | d                     |                    |                |               |  |  |  |  |  |
| нь                                                                                    |                       |                    |                |               |  |  |  |  |  |
| 1                                                                                     |                       |                    | 🔒 🥑 In         | ternet        |  |  |  |  |  |

#### **Begin Refresh Rate**

Use the Begin Refresh button to have the page refresh automatically at the indicated interval. To stop the page from being refreshed automatically, click the button again.

#### Latest NDS Events

Displays the last 20 events for the given interface.

#### Operations

| Statistic                              | Description                                                                                                    |  |
|----------------------------------------|----------------------------------------------------------------------------------------------------|--|
| Total Operations                       | Total number of client operations that have occurred since the referenced time.                                      |  |
| Operations That Used Excessive<br>Time | Number of client operations that succeeded, but exceeded the configured threshold for maximum client operation time. |  |
| Operations That Failed                 | Number of client operations that failed.                                                                             |  |
| Average Time Used                      | Average time used to perform NDS operations to the selected server.                                                  |  |
| Maximum Time Used                      | Maximum time used to perform NDS operations to the selected server.                                                  |  |

#### File Server Containing Replica

The statistics on this page apply to the currently selected replica in the list. The links are explained in the following table.

| Options                                 | Description                                                                                                    |  |  |
|-----------------------------------------|----------------------------------------------------------------------------------------------------|--|--|
| Summary of All File Servers<br>Accessed | Statistics for all monitored NDS operations.                                                                                                    |  |  |
| Undetermined                            | Any operation where the Print Services Manager cannot determine which replica was accessed.                                                                                                    |  |  |
| File_Server_List                        | The first 15 file servers accessed by the Print Services Manager<br>for NDS information within the last hour. Any server highlighted in<br>yellow indicates that there has been a recent problem while<br>processing an NDS operation to that server. |  |  |

Clicking the link will display operations associated with that file server's replica. The following colors used.

| Color   | Description                                                        |  |  |
|---------|--------------------------------------------------------------------|--|--|
| Yellow  | An event worthy of notice has occurred.                            |  |  |
| Cyan    | Currently selected event operation.                                |  |  |
| Magenta | Currently selected event operation with an event worthy of notice. |  |  |

#### Last Access of Replica

If a file server has been selected under File Server Containing Replica, this displays the date and time that the Print Services Manager last accessed a replica on that file server.

#### **Lost Connection Count**

Displays the number of times the Print Services Manager unsuccessfully attempted to talk to the selected server. This statistic is indicative of the health of NDS.

#### **NDPS Manager Internal**

| PRV-DOC65P - NDP5 Manager Internal -      | Microsoft Int | ernet Explorer            |                        | _0.            |
|-------------------------------------------|---------------|---------------------------|------------------------|----------------|
| Elle Edit View Favorites Iools Hel        | p             |                           |                        |                |
| 4-Back • → - 🙆 🗊 🖓 🥘 Seard                | Favorite      | s 🎯History 🗳 🚮 🛒          |                        |                |
| Address 🕘 https://137.65.47.205:8009/PsmS | itatus/Misc   |                           |                        | 💌 🤗 Go 🛛 Links |
| 1000 11 11 1                              |               |                           |                        |                |
| NDPS Manager Internal                     |               |                           |                        | U              |
| Begin Refresh Page Refresh Ra             | ate 5 secon   | ds 💌                      |                        | Back           |
|                                           |               |                           |                        |                |
| Last Database Baskup huse 4, 200          | 1.00          |                           |                        |                |
| Database Jaday File Size                  | 21:00 am      |                           |                        |                |
| Database Index File Size                  | 59 Kb         |                           |                        |                |
| Database Data The Size                    | 97 60         |                           |                        |                |
| butubuse object count                     | 76            |                           |                        |                |
| Database Object Lock Information Si       | nce 6-04-02   | 2:30 pm Since 6-04-02 12: | 00 am Since 5-07-02 7  | :31 pm         |
| Total Object Lock Operations 5            |               | 5                         | 2917                   |                |
| Failed Object Lock Operations 0           |               | 0                         | 0                      |                |
|                                           |               |                           |                        |                |
| Database Information                      | Since 6-04-   | 02 2:30 pm Since 6-04-02  | 12:00 am Since 5-07-0  | 2 7:31 pm      |
| Total Number of Operations                | 386           | 7474                      | 325062                 |                |
| Operations that Used Excessive Time       | 0             | 0                         | 0                      |                |
| Average Access Time (milliseconds)        | 0             | 0                         | 0                      |                |
| Max Access Time (milliseconds)            | 0             | 1                         | 418                    |                |
|                                           |               |                           |                        |                |
| Examine Database                          |               |                           |                        |                |
|                                           |               |                           |                        |                |
| Thread Pool Information                   | Since 6       | -04-02 2:30 pm Since 6-04 | -02 12:00 am Since 5-0 | 7-02 7:31 pm   |
| Total Tasks Processed                     |               | 0                         | 0                      | 2              |
| Max Number of Queued Request              |               | 0                         | 0                      | 1              |
| Max Request Queued Time (milliseco        | inds)         | 0                         | 0                      | 0              |
| Max Number of Threads                     |               | 2                         | 2                      | 2              |
|                                           |               |                           |                        | D              |
| Done                                      |               |                           | 🔒 🔮 D                  | iternet        |

#### **Database Backup and File Size Information**

Displays general information about the Print Services Manager's database. The index file and the data file together comprise the Print Services Manager's database. The index should be roughly one-tenth the size of the Database Data File Size.

A large index file is indicative that a large number of database objects have been deleted. While this does not affect performance, you can resynchronize the database to update the index file size, if necessary.

#### **Database Lock Operations**

The Print Services Manager uses locks when accessing objects in its database. If the lock for an object cannot be acquired, the object cannot be accessed and that database operation fails. Database Lock Operations displays how many object lock operations have been attempted and how many have failed for the specified time.

#### **Database Information**

Displays statistics on the performance of the Print Services Manager's database. Excessive time is defined as ten seconds. The Average Access Time should be zero.

Statistics for the Max Access Time is expected, and most entries are associated with file system backups.

#### **Examine Database**

Links to a page that gives details about the database objects.

#### **Thread Pool Information**

The Print Services Manager has a thread pool that it uses to process a variety of tasks. This table displays some statistics to monitor the performance and load on this thread pool.

| Statistic                        | Description                                                                                                    |  |
|----------------------------------|----------------------------------------------------------------------------------------------------|--|
| Total Tasks Processed            | Total number of tasks that have been processed by the thread pool since the referenced time.                                                                                                    |  |
| Max Number of Queued<br>Requests | Maximum number of request that were queued up (waiting) to be processed.                                                                                                    |  |
| Max Request Queue Time           | Longest time that a task waited to be processed.                                                                                                    |  |
| Max Number of Threads            | The Print Services Manager has the ability to create and to destroy<br>threads for the thread pool as needed. The minimum number of<br>threads in the thread pool is two. Max Number of Threads displays<br>the maximum number of threads that were needed to process<br>tasks. |  |
|                                  | If this number consistently exceeds 5, you should monitor the print<br>system's performance and determine if you need an additional<br>Print Services Manager.                                                                                                    |  |

## **NDPS Manager Information**

| NDPS Manager Information |             |          |               |             |  |
|--------------------------|-------------|----------|---------------|-------------|--|
| Version                  | Up Time     | DNS Name | IP Address    | IPX Address |  |
| 3.0f                     | 27:19:44:10 | (none)   | 137.65.47.205 | N/A         |  |

Displays information about this Print Services Manager, including its version, how long it has been loaded on the server, associated DNS name, IP Address, and IPX<sup>TM</sup> address. For more information on setting up a DNS name, see Setting Up DNS for the Print Services Manager in the *iPrint Administration Guide*.

## **NDPS Manager Up Time History**

Links to a page that displays how long the Print Services Manager has been running, the amount of time it was down in between loads, and information about how the Manager was unloaded. If the Manager was shut down properly by bringing down the server or unloading the ndpsm.nlm, Clean Unload is displayed. For all other situations, Probable Server Abend or Power Cycle is displayed.

At the bottom of the page is a Totals for uptime, downtime, and the percent of time the Print Services Manager was loaded.

## **View Log File**

The Print Services Manager's log file contains all the events collected from each interface. This link displays the last 20 KB of the file. The filename and path are displayed at the top of the View Log File page.

## **Generate Report**

Use this link to create reports about your printing system. For information on recommended reports, see "Generating Reports" on page 39.

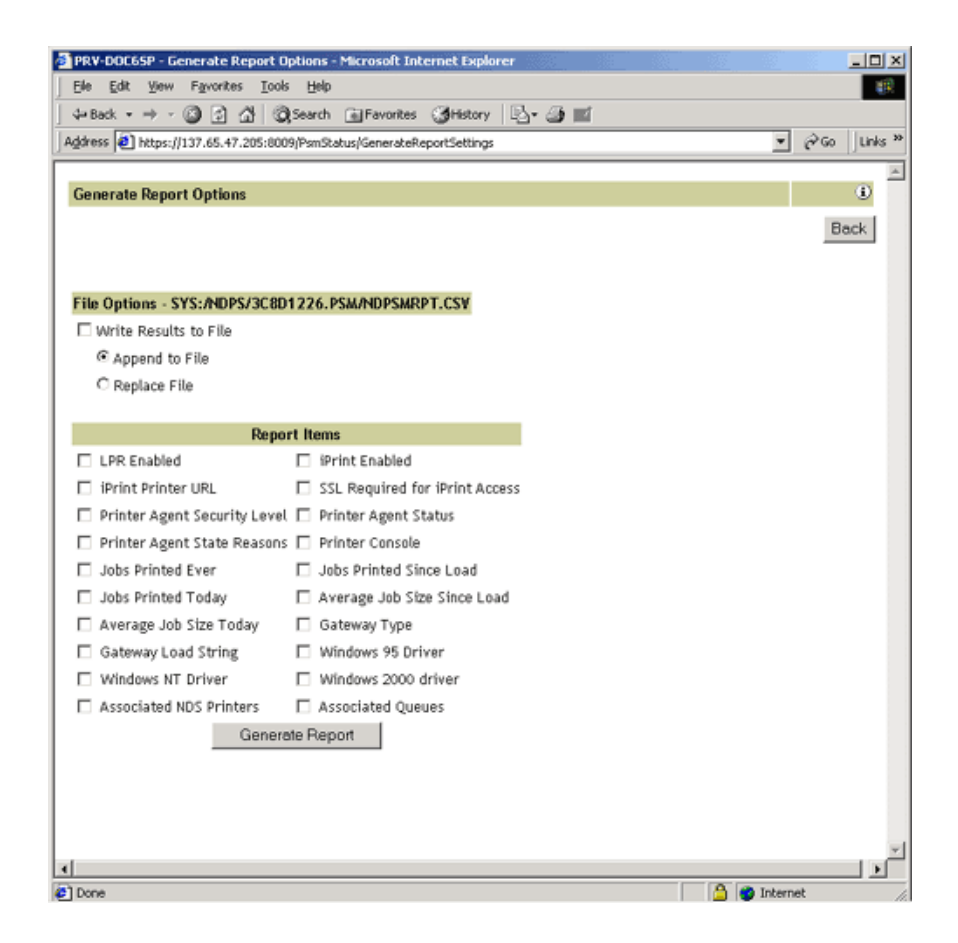

## **Internal Auditing**

Internal auditing creates an audit log file of who printed how many pages to which printer on a given date for printers that have internal auditing enabled. You can enable auditing for all or just a few printer agents using Novell iManager, or you can use the Printer Agent page in the Health Monitor to enable internal auditing for a printer agent. For more information, see "Using Internal Auditing" on page 41

## **Configure Settings and Thresholds**

Use the Configure Settings and Thresholds page to modify the default settings for the Print Services Manger Health Monitor. For most print systems, you do not need to change the default settings. This link is accessible only to managers of the Print Services Manager. For other users, or if you are not logged in, this link is not displayed.

**NOTE:** These settings are global. Changes made earlier by an administrator will be overwritten by subsequent modifications to the settings.

| 🚰 Configure Settings and Thresholds - Microsoft Internet E | kplorer 📃 🗖  | X |
|------------------------------------------------------------|--------------|---|
| 😓 Back 🔹 🤿 🖉 👔 🖓 🔯 🥘 Search 🛛 🙀 Favorites 🍕                | Media »      |   |
| Address 🙆 https://137.65.46.24:8009/PsmStatus/Cor 💌 🔗 Go   | Links » File | » |
| Configure Settings and Thresholds                          | <b>a</b> ?   | 1 |
|                                                            | Back         |   |
|                                                            |              |   |
| Current Event Log Size 5 Kb                                |              |   |
| Maximum Event Log File Size 100 KBytes 💌                   |              |   |
| Apply File Size Limit                                      |              |   |
|                                                            |              |   |
| Configure Monitoring Thresholds                            |              |   |
| Printer Status                                             |              |   |
| Client Interface                                           |              |   |
| Gateway Interface                                          |              |   |
| Broker Interface                                           |              |   |
| Queue Interface                                            |              |   |
| NDS Interface                                              |              |   |
|                                                            |              |   |
| 🕘 Done 📄 🔂 🔮 Intern                                        | iet          |   |

#### **Current Event Log Size**

Displays the current size of the event log file.

#### Maximum Event Log File Size

Sets the maximum file size for the event log. When the indicated file size is reached, the log file is restarted.

#### **Configuring the Monitoring Thresholds**

This list links to configuration pages where error definitions and thresholds can be set. Changing these settings can impact how printing effects the overall server health as displayed in NetWare<sup>®</sup> Remote Manager.

#### **Printer Status**

#### **Define Printer Status Severity**

Lets you define the severity of the associated printer states. The following table shows the default settings.

| State          | Severity Setting |
|----------------|------------------|
| Error Printing | Error            |
| Shut Down      | Warning          |
| Not Bound      | Warning          |
| Input Paused   | Warning          |
| Output Paused  | Warning          |

#### Use Printer Status in Determining Print Services Manager Status

Lets you decide whether printer status should be used in determining the Print Services Manager status in the Server Health Monitoring page. The default is false so that toner low, out of paper, etc., do not affect the overall server health of NetWare Remote Manager. Default = False (printer status not used).

#### **Client Interface**

#### Threshold for Excessive Time Used in an Client Operation

The amount of time (in seconds) it takes the Print Services Manager to accomplish a task can fluctuate. For example, network conditions, file server load, or hardware can affect processing time. Threshold for Excessive Time Used in an Operation allows the user to define a reasonable time limit. Any operation that takes longer than the specified time is considered to have used excessive time. Default = 10.

#### Maximum Allowed Percentage of Operations That Use Excessive Time

Occasionally it takes longer than normal to accomplish an operation. This is to be expected. Maximum Allowed Percentage of Operations That Use Excessive Time lets you set a threshold to indicate a problem with this interface by selecting the percentage of operations that use excessive time. Default = .5%.

#### Maximum Allowed Percentage of Operations that Fail

Select a failure percentage rate to indicate a problem with this interface. Some errors are to be expected; however, if you are in the process of modifying your print system, you might want to set this higher so that your modifications do not impact the printing health. After the modifications are complete, you can lower this setting to an acceptable level and create a baseline for you system. Default = .5%.

#### Minimum Required Problems before Indicating an Error State

Select the minimum number of errors, due to failures and excessive time usage, that must occur to indicate a problem with this interface. If this is set too low, the Health Monitor will display an error when the Print Services Manager is initially loaded or becomes active after a slow period. This is because the printing statistics are low or 0 during these times. Default = 5.

#### Use Client Interface Problems in Determining NDPS Manager Status

Lets you decide whether problems with this interface are considered in determining Print Services Manager Status in the Server Health Monitoring page. Default = True (problems are considered).

#### Threshold for Excessive Time Used in a Gateway Operation

The amount of time (in seconds) it takes the Print Services Manager to accomplish a task can fluctuate. For example, network conditions, file server load, or hardware can affect processing time. Threshold for Excessive Time Used in a Gateway Operation lets the you define a reasonable time limit. Any operation that takes longer than the specified time is considered to have used excessive time. Default = 10.

#### Maximum Allowed Percentage of Operations That Use Excessive Time

Occasionally it takes longer than normal to accomplish an operation. This is to be expected. Maximum Allowed Percentat of Operations That Use Excessive Time lets you set a threshold to indicate a problem with this interface by selecting the percentage of operations that use excessive time before an error state. Default = .5%.

#### Maximum Allowed Percentage of Operations That Fail

Select a failure percentage rate to indicate a problem with this interface. Default = .5%.

#### Minimum Required Problems before Indicating an Error State

Select the minimum number of errors, due to failures and excessive time usage, that must occur to indicate a problem with this interface. If this is set too low, the Health Monitor will display an error when the Print Services Manager is initially loaded or becomes active after a slow period. This is because the printing statistics are low or 0 during these times. Default = 5.

#### Use Gateway Interface Problems in Determining NDPS Manager Status

Lets you decide whether problems with this interface are considered in determining Print Services Manager Status in the Server Health Monitoring page. Default = True (problems are considered).

#### **Broker Interface**

#### **Printer Agents without Event Notification Service**

Select whether a Printer Agent without a notification service should be treated as an Error or a Warning or should not be considered as a problem (Off). Default = Warning.

#### Printer Agents without Resource Management Service

Select whether a Printer Agent without a Resource Management Service should be treated as an Error or a Warning or should not be considered a problem (Off). Default = Warning.

#### Use Broker Interface Problems in Determining NDPS Manager Status

Lets you decide whether problems with this interface are considered in determining Print Services Manager Status in the Server Health Monitoring page. Default = True (problems are considered).

#### **Queue Interface**

#### Excessive Time Threshold for the Queue Polling Loop

If the Print Services Manager uses more than the selected time limit (in minutes) to service all of its queues, the polling loop is considered to have used excessive time. Default = 2.

#### **Queue Polling Loop Used Excessive Time**

Select whether queue polling loops that use excessive time should be treated as an Error, a Warning or should not be considered a problem (Off). Default = Warning.

#### **Unable to Service Specific Queues**

The Print Services Manager might be unable to service a queue for any number of reasons. Select whether this should be treated as an Error or a Warning or should not be considered a problem (Off). Default = Warning.

#### Use Queue Interface Problems in Determining NDPS Manager Status

Lets you decide whether problems with this interface are considered in determining Print Services Manager Status in the Server Health Monitoring page. Default = True (problems are considered).

#### **NDS** Interface

#### Threshold for Excessive Time Used in an NDS Operation

The amount of time (in seconds) it takes the Print Services Manager to accomplish a task can fluctuate. For example, network conditions, file server load, or hardware can affect processing time. Threshold for Excessive Time Used in an NDS Operation lets you define a reasonable time limit. Any operation that takes longer than the specified time is considered to have used excessive time. Default = 10.

#### Maximum Allowed Percentage of Operations That Use Excessive Time

Occasionally it takes longer than normal to accomplish an operation. This is to be expected. Maximum Allowed Percentage of Operations That Use Excessive Time you set a threshold to indicate a problem with this interface by selecting the percentage of operations that use excessive time. Default = 1%.

#### Maximum Allowed Percentage of Operations That Fail

Select a failure percentage rate to indicate a problem with this interface. Default = .5%.

#### Minimum Required Problems before Indicating an Error State

Select the minimum number of errors, due to failures and excessive time usage, that must occur to indicate a problem with this interface. If this is set too low, the Health Monitor will display an error when the Print Services Manager is initially loaded or becomes active after a slow period. This is because the printing statistics are low or 0 during these times. Default = 5.

#### Use Interface Problems in determining NDPS Manager Status

Lets you decide whether problems with this interface are considered in determining Print Services Manager Status in the Server Health Monitoring page. Default = True (problems are considered).

# **4** Using the Print Services Manager Health Monitor

This chapter discusses the following:

- "Accessing the Print Services Manager Health Monitor" on page 39
- "Generating Reports" on page 39
- "Configuring Health Monitor Settings That Affect NetWare Remote Manager" on page 40
- "Posting Administrator Messages about a Printer" on page 41

## Accessing the Print Services Manager Health Monitor

The Health Monitor can be accessed from NetWare<sup>®</sup> Remote Manager or from the Manage NDPS<sup>®</sup> Manager screen in iManager.

In NetWare Remote Manager, complete the following.

**1** User your Web browser to access NetWare Remote Manager.

For more information about accessing NetWare Remote Manager, see the *NetWare Remote Manager Administration Guide*.

**2** Under Diagnose Server, click NDPS Manager Health.

You can now view current printer agent states, start up or shut down printer agents, and view other information about your print system.

## **Generating Reports**

The report feature of the Health Monitor lets you generate a report that can be displayed on the screen or saved as a comma-separated-value (.csv) file that can be used in a spreadsheet program.

- 1 On the NDPS Manager Health Monitor main page, click Advanced NDPS Manager Information > Generate Report.
- **2** Select the information you want included in the report by checking the corresponding check boxes.
- **3** (Optional) If you want to save the report as a file, click the File Options settings.
- **4** Click Generate Report.

The followng are some common reports that you might want to generate:

**Printer Configurations.** To determine what features are enabled for each Printer Agent, select the following:

LPR Enabled

- iPrint Enabled
- SSL Required
- Auditing

**Printer's Current State.** To view the states of the printers and any printer console messages, select the following:

- Printer Agent Status
- Printer Agent State Reasons
- Printer Console

Printing Statistics. To view statistics about your print system, select the following:

- Jobs Printed Ever
- Jobs Printed since Load
- Jobs Printed Today
- Average Job Size since Load
- Average Job Size Today

**Gateway Information.** To view information about a gateway associated with the Printer Agents including the gateway's IP address, select the following:

- Gateway Type
- Gateway Load String

**Printer Driver Associations.** To view the printer drivers associated with each printer, select the following:

- Windows\* 95 Driver
- Windows NT\* Driver
- Windows 2000 Driver

**Printer and Printer Agent Associations.** Because a Printer Agent can service more than one printer, use the Associated NDS<sup>®</sup> Printers option to view the number of printers serviced by each Printer Agent.

**Printer Agents and Queues.** To view the number of queues associated with a Printer Agent, select Associated Queues.

**Creating a Baseline of Your Print System.** After your print system is configured, you can create a baseline report by selecting all report items. This baseline report should be saved. Then you can use the report to periodically compare statistics, re-create a Printer Agent, and track changes to your print system.

## Configuring Health Monitor Settings That Affect NetWare Remote Manager

You can configure settings in the Health Monitor to control how the Health Monitor affects the NetWare Remote Manager's overall health indicator.

**1** On the NDPS Manager Health Monitor main page, click Configure Settings and Error Thresholds.

**2** Adjust the settings.

See the online help for more information about the available settings.

## **Posting Administrator Messages about a Printer**

Suppose a printer has been taken offline and sent to the manufacture for repairs, but you keep getting phone calls from other administrators that the printer has an error in the Health Monitor. This can quickly be corrected by leaving a message about the printer in Health Monitor. Users can see the message, but only administrators can edit it.

- 1 On the NDPS Manager Health Monitor main page, click the printer you want.
- **2** Click Message from Admin.
- **3** Enter the text you want displayed for this printer in the NDPS Manager Health Monitor.
- 4 Click Apply.

To remove a message, follow the steps above but delete the text.

## Viewing a Printer's Job List

Often it is useful to view the job list for a printer to troubleshoot printer communication problems. To view a printers job list requires admin rights.

- 1 On the NDPS Manager Health Monitor main page, click the printer you want.
- **2** Click Job List.
- **3** Select print jobs and use the buttons to take the indicated action (Delete, Pause, Resume, Delete All Jobs)

## **Using Internal Auditing**

When auditing is enabled for a printer agent, a log file is created of who printed how many pages to which printer on a given date. The log file is in a comma-separated format (.csv). The data from this log file can be viewed from the Health Monitor, or downloaded into a spreadsheet.

| ø  | 🗿 iPrint Auditing ManagementPHB_MANAGER.NOVELL - Microsoft Internet Explorer                                                                                                    |                        |                      |              |              |                     |                 |  |  |
|----|----------------------------------------------------------------------------------------------------|------------------------|----------------------|--------------|--------------|---------------------|-----------------|--|--|
| 4  | ↔ Back • → • 🔕 🗿 🚮 🔞 Search 🝙 Favorites<br><br><b< td=""></b<> |                        |                      |              |              |                     |                 |  |  |
| Ad | Address 🙆 https://137.65.46.24:8009/PsmStatus/Auditing/managment 🔽 ờ Go Links » File Edit View Favorite »                                                                                                    |                        |                      |              |              |                     |                 |  |  |
| 1  | iPrint Auditing ManagementPHB_MANAGER.NOVELL 🔊 🔤                                                                                                    |                        |                      |              |              |                     |                 |  |  |
|    | Back                                                                                                    |                        |                      |              |              |                     |                 |  |  |
|    |                                                                                                    |                        | Au                   | dit Log      |              |                     |                 |  |  |
|    | Name                                                                                                    | Start Date<br>and Time | End Date and<br>Time | File<br>Size | Job<br>Count |                     |                 |  |  |
|    | AUDIT.CSV                                                                                                    | 3-27-03 7:58<br>pm     | Active               | 132          | 0            | Start New Audit Log | Generate Report |  |  |
|    | AUDIT004.CSV                                                                                                    | 3-27-03 7:54<br>pm     | 3-27-03 7:58<br>pm   | 183          | 0            | Delete Audit Log    | Generate Report |  |  |
|    | AUDIT003.CSV                                                                                                    | 3-27-03 7:54<br>pm     | 3-27-03 7:54<br>pm   | 183          | 0            | Delete Audit Log    | Generate Report |  |  |
|    | AUDIT002.CSV                                                                                                    | 3-17-03 9:29<br>pm     | 3-27-03 7:54<br>pm   | 6,508<br>Kb  | 45,000       | Delete Audit Log    | Generate Report |  |  |
|    | AUDIT001.CSV                                                                                                    | 3-17-03 9:29<br>pm     | PCL                  | 6,508<br>Kb  |              | Delete Audit Log    | Generate Report |  |  |
|    |                                                                                                    |                        |                      |              |              |                     |                 |  |  |
| E  | 🔮 Done                                                                                                    |                        |                      |              |              |                     |                 |  |  |

From the Intenal Auditing screen you can complete the following tasks:

- "Generate an Audit Report" on page 42
- "Manage Audit Logs" on page 44
- "Download an Audit Report" on page 44

#### **Enable Auditing**

#### Using Novell iManager

You will need to enable auditing for each printer you want to audit.

- 1 In Novell iManager, click iPrint Management > Enable Auditing.
- 2 Select the printers you want to enable audting for by clicking the check box in the Auditing column. Click the check box at the top of the column to enable auditing for all printers in the list.

#### Using the Health Monitor

You will need to enable auditing for each printer you want to audit.

- **1** On the NDPS Manager Health Monitor main page, click the printer you want to enable auditing for.
- **2** Click Configuration Options.
- **3** Click the Enable Internal Auditing check box.

#### **Generate an Audit Report**

You can generate an audit report that shows all print jobs or you can filter the report based on a user or a printer or both.

- 1 On the NDPS Manager Health Monitor main page, click Advanced NDPS Manager Information > Internal Auditing.
- **2** Click Generate Report. If there is more than one audit log, click Generate Reprort for the audit log you want to view.
- **3** (Optional) Filter the search by using the Limit Search by User and Limit Search by Printer filters.

| 🖉 Audit File 'AUDIT003. | CSV' - Microsoft Inl | ternet Explore   | er         |             |              | ×   |
|-------------------------|----------------------|------------------|------------|-------------|--------------|-----|
| 🗢 Back 🔹 🤿 🗸 🙆          | ා 🖧 😡 Search         | 😹 Favorites      | Media      | 3 B-        | 🎒 »          | 1   |
| Address 🙆 https://137.6 | 5.46.24:8009/PsmStal | tus/Auditing?sro | File=AUDIT | <b>-</b> ∂⊙ | Links » File | • » |
| Audit File 'AUDIT       | '003.CSV'            |                  |            |             | <b>a</b> ?   |     |
|                         |                      |                  |            |             | Back         |     |
|                         |                      |                  |            |             |              |     |
|                         | Limit Se             | earch by User    |            |             |              |     |
| User Name Starts        | With 💌               |                  |            |             | Search       |     |
| All Us                  | ers                  |                  |            |             |              |     |
|                         |                      |                  |            |             |              |     |
|                         |                      |                  |            |             |              |     |
|                         |                      |                  |            |             |              |     |
|                         | Limit Sea            | arch by Printe   | )r         |             |              |     |
| Printer Name Starts     | With 🗾               |                  |            |             | Search       |     |
| All Pri                 | nters                |                  | 2020202020 |             |              |     |
|                         | UNT_PCL_1            |                  |            |             |              |     |
| PSTE                    | ST.                  |                  |            |             |              |     |
|                         |                      |                  |            |             |              |     |
|                         | Gene                 | rate Report      |            |             |              |     |
|                         |                      |                  |            |             |              | -   |
| Ë                       |                      |                  |            | ) 🥝 Intern  | iet          | 11. |

**4** Click Generate Report to view the report. Only 250 print jobs are listed at a time. To view more print jobs from the report, click Next.

The following table discusses what is displayed in the report.

| Field            | Description                                                                   |
|------------------|-------------------------------------------------------------------------------|
| NDPS Manager     | Identifies the NDPS Manager that the information is from.                     |
| Audit Log        | The audit log file name that was used to create the report.                   |
| Selected User    | Displays any filter criteria for users that was used to create the report.    |
| Selected Printer | Displays any filter criteria for printers that was used to create the report. |
| Number of Jobs   | Displays the number of jobs submitted by the indicated users and printers.    |

The following table discusses what is displayed in the body of the report.

| Field             | Description                                                                                                    |
|-------------------|----------------------------------------------------------------------------------------------------|
| Job Owner         | Identifies the owner of the print job.                                                                              |
| Printer           | Identifies the printer the print job was sent to.                                                                   |
| Time Submitted    | Displays the time the print job was submitted to the printer.                                                       |
| Time Completed    | Displays the time the print job was printed on the printer.                                                         |
| Completion Status | Displays the completion status of the submitted print job.                                                          |
|                   | Completed, Cancelled by user, Cancelled by operator, or other, which indicates the job was aborted by the system.   |
|                   |                                                                                                    |
| Page Count        | Displays the number pages printed                                                                                   |
| Job Size          | Displays the size of the print job in bytes.                                                                        |
| Job Name          | Displays the print job filename that was submitted<br>and the type of print client that submitted the print<br>job. |

#### Manage Audit Logs

From the Internal Audit page you can mange your audit logs by using the displayed buttons. When audit logs are no longer needed you can delete them. On a daily, weekly or monthly basis, you might want to create a new audit log to keep the log file more manageable. When a new audit log is created, the log file is named AUDITXXX.CSV, where XXX is the next sequential number of the log. The current log file is named AUDIT.CSV.

#### **Download an Audit Report**

- 1 On the NDPS Manager Health Monitor main page, click Advanced NDPS Manager Information > Internal Auditing.
- **2** Click the name of the audit log you want to download.
- **3** Follow the prompts and save the file to your desired location.

Once downloaded, you can open the report in a spreadsheet application to sort, view, and format the data to meet your needs.

# 5

## **Troubleshooting Print System Errors**

Using the Print Services Manager Health Monitor, you can determine and resolve many printing problems. This section discusses how to troubleshoot print system errors. The following flow-chart shows you the basic steps you can do to quickly determine errors.

Most printer problems can be identified or localized by answering the following questions. If the answer is No, follow the link to the correct troubleshooting section.

- □ "Is the Print Manager healthy?" on page 46
- □ "Is the physical printer reporting errors?" on page 47
- □ "Are print jobs being received by the Print Manager?" on page 48
- □ "Are jobs being sent from the Print Manager to the printer?" on page 49
- $\square$  "Is the job printing correctly?" on page 50

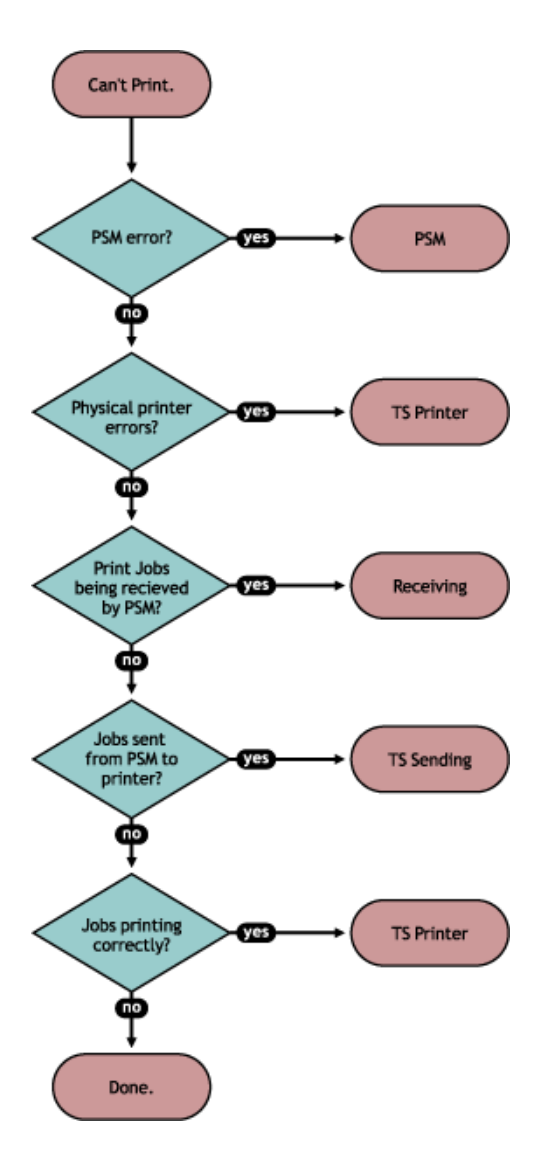

Issues not resolved by using this process might require technical support from the printer vendor or Novell, Inc.

## Is the Print Manager healthy?

Using the Print Services Manager Health Monitor page in NetWare<sup>®</sup> Remote Manager, you can quickly determine the health of your print system and the Print Manager.

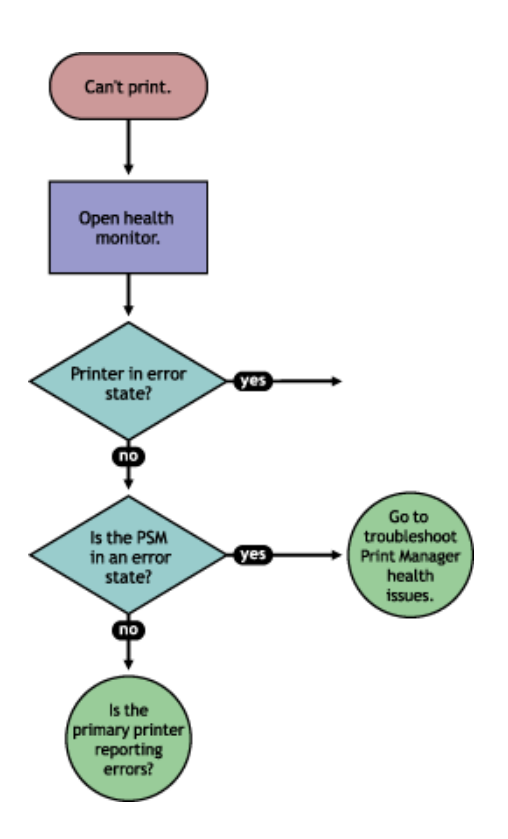

If the Print Manager is not green, click Advanced NDPS<sup>®</sup> Manager Information to troubleshoot the Print Manager. For more information see "Troubleshooting Print Manager Health Issues" on page 51.

## Is the physical printer reporting errors?

Using the Print Services Health Monitor, you can view printer status details and printer console errors being displayed on the printer, if the printer supports SNMP. Use this information to correct any errors on the physical printer. You can also use this to help prevent printer errors. For example, you can see when a printer is low on toner and change the toner before users see the problem and cannot print.

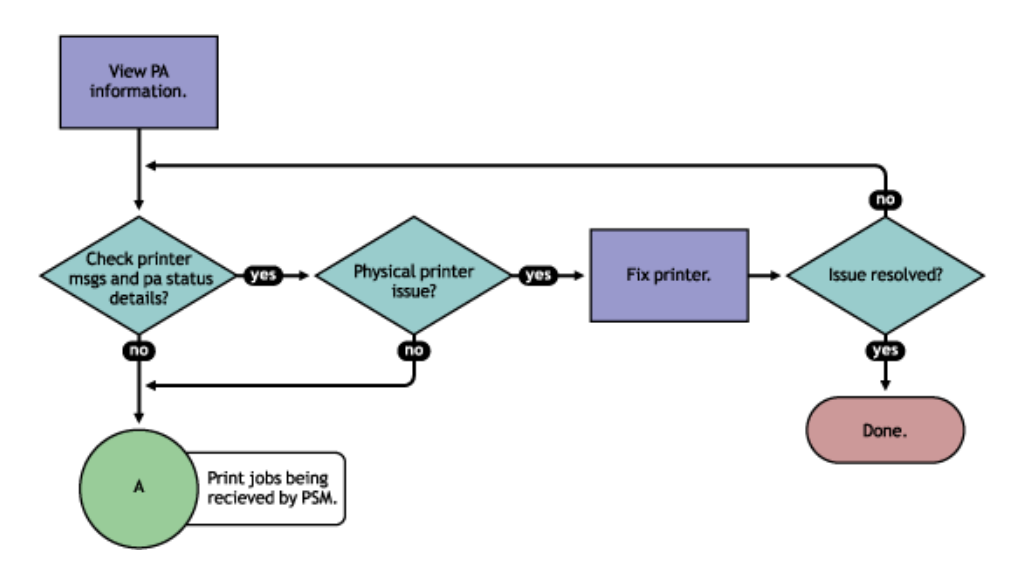

To view printer status and printer console errors, do the following:

- 1 On the NDPS Manager Health Monitor main page, click the Printer Agent that is in a suspect (yellow) or error (red) state.
- **2** View the Printer Agent Status and Printer Console Message fields.

The printer console message field appears only if the Health Monitor can communicate with the printer and the printer responds to SNMP requests.

- **3** Correct any errors on the printer.
- **4** Repeat Step 2 on page 48until all Printer Console errors have been resolved.

## Are print jobs being received by the Print Manager?

When troubleshooting printing problems, you need to track the print job. By determining if the Print Manager is receiving the print job, you know where communication is breaking down. If the server is not receiving print jobs, you should check the communication between the client and the server. Questions to ask include: Is the servers HTTP stack communicating? Is the Web server functioning properly?

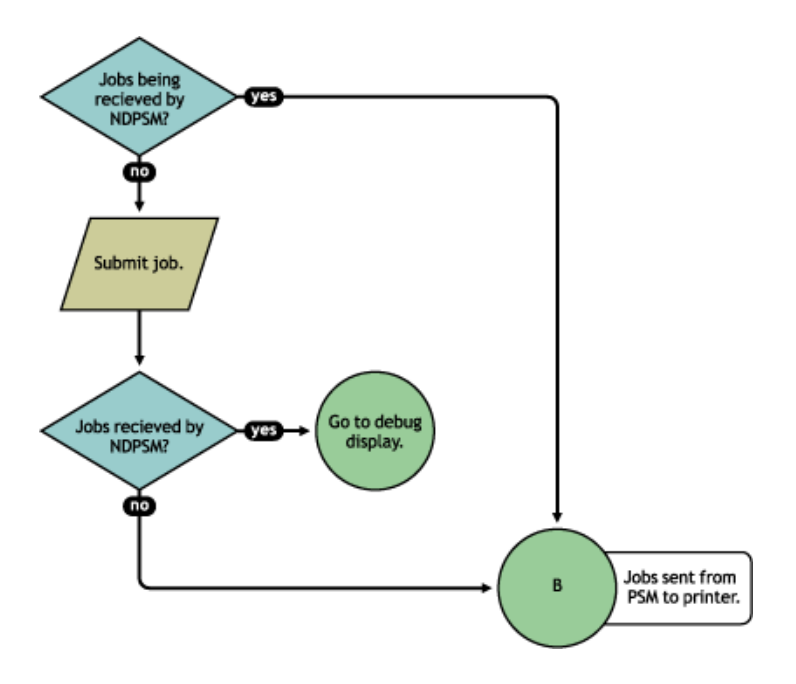

Complete the following to determine if print jobs are being received by the Print Manager:

- **1** On the NDPS Health Monitor main page, click the Printer Agent for the problem printer.
- **2** Review the job processing information.
- **3** Submit a print job to the printer.
- **4** Review the job processing information again.

If the Jobs Scheduled count increased by one, then the Print Manager is receiving print jobs. You can continue to "Are jobs being sent from the Print Manager to the printer?" on page 49.

If the Job Scheduled count did not increase by one, then the Print Manager is not receiving print jobs. Check to make sure the workstation sending the print job is not receiving any errors, that the correct printer is installed, and that the user has selected the correct printer. If

the Print Manager is still not receiving print jobs, follow the troubleshooting techniques described in the NDPS Manager Debug Display document (http://www.novell.com/products/ netware/printing/debug\_display.pdf).

## Are jobs being sent from the Print Manager to the printer?

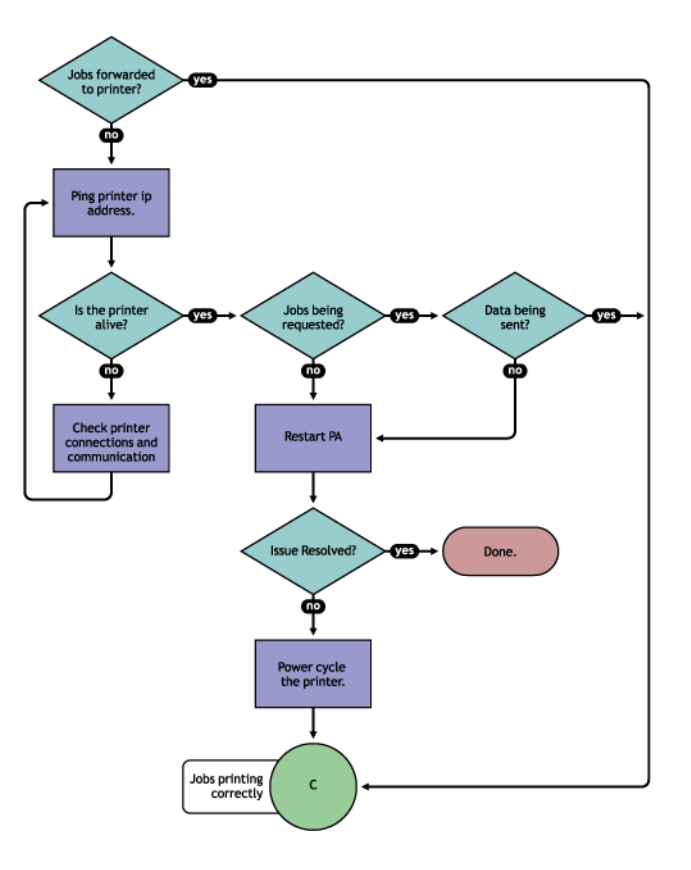

To determine if the Print Manager is forwarding print jobs to the printer, complete the following:

- 1 On the NDPS Health Monitor page, click the Printer Agent for the problem printer.
- **2** Review the Module Autoload Command.
- **3** Ping the printer using the TCP/IP address in the module Autoload Command field.

If you cannot ping the printer, check the printer's physical connections and resolve the communication issue.

You should also check to see if there is a Message from Admin in case the printer was taken down for maintenance or some other reason.

- 4 Determine if the printer is requesting jobs by looking at the job processing information to see if a job has been requested.
  - **4a** If jobs are being requested, check to see if data is being sent by looking at the Job List. Review the submission time and started time and if any bytes have been sent. If no bytes have been sent, then continue with Step 4b on page 49; otherwise, skip to "Is the job printing correctly?" on page 50.
  - **4b** To determine if data is being sent to the printer, review the Job List. Compare the job Submission Time and Started Printing.

If the job has not started printing, there is a communication issue.

- **5** Restart the Printer Agent by clicking Shutdown Printer > Start Up Printer.
- 6 If the issue is not resolved, power cycle the printer.

After the Jobs Requested count is 1, continue with "Is the job printing correctly?" on page 50.

## Is the job printing correctly?

By correcting issues in the preceding sections, print jobs should be reaching the printer. Now you need to look at the printer output.

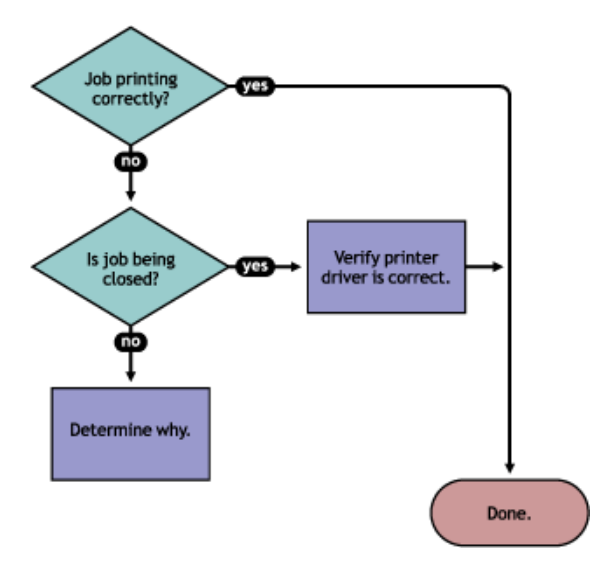

If the print job is not printing correctly, first check to see if the print job is being closed—the data is sent to the printer—by checking the Job list. If the print job is not closing, determine what is preventing the job from closing.

If the job is being closed correctly and the output is still unacceptable, check to ensure the correct print driver is being used to submit the job on the workstation and that the correct print driver is associated with the printer agent. You can check on the print driver in the Printer Agent page in the Health Monitor.

The print driver associated with a printer can have adverse effects on the print system throughput and print quality of the output. This is often manifest in the following ways:

- Corrupt characters on printed output
- Slow printing
- Print job printed but no output produced

Check the print driver installed on the client workstation to ensure the correct driver is being used. Use the Printer Agent page in the NDPS Health Monitor to view the print drivers associated with this printer. To change a print driver association, use iManager to reassociate the driver. See the *iPrint Administration Guide* for more information.

## **Troubleshooting Print Manager Health Issues**

If the Print Services Manager Health Monitor shows that the NDPS Manager is suspect (yellow) or in an error (red) state, click Advanced NDPS Manager Information. Use the following flow chart and the color coding in the Health Monitor to determine where the Print Services Manager health issues exist and resolve those issues.

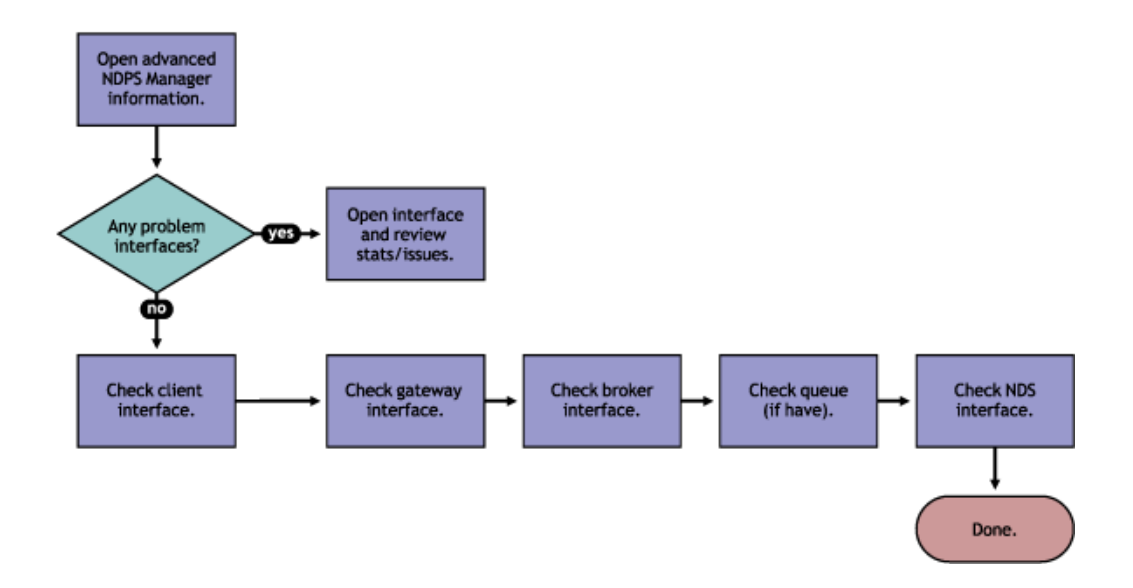

#### **Check Advanced NDPS Manager Information**

Click Advanced NDPS Manager Information to display the Print Manager summary page.

#### **Check for Problem Interfaces**

Review the current status of the interfaces. If an interface has entered an error state, select the interface and determine what operations have caused it to enter the error state.

- 1. Any parameters highlighted? If yes, click and determine what statistics are irregular.
- 2. Check latest events for an Unknown Object error, which indicates the Printer object does not exist.
- 3. Check excessive time needed for events.

The key interfaces to check are the Client and NDS<sup>®</sup> interfaces. Check these to see which operations are being done and which operations are using excessive time. You can check the latest event log for more information on the events that hve transpired. If you have secure printing turned on, the Print Services Manager must communicate with NDS to obtain the effective rights for a user submitting a print job to a specific printer. If NDS is not healthy, some operations will fail or use excessive time.

You should also look at the NDPS Manager Internal information for operations that might be affecting the Print Services Manager database.

## **Quick Checks**

#### Is the Print Driver Compatible?

The print driver associated with a printer can have adverse effects on the print system throughput and print quality of the output. This is often manifest in the following ways:

- Corrupt characters on printed output
- Slow printing
- Print job printed but no output produced

#### Does the Printer Agent have an associated NDS object?

On the Printer Agent summary page, check the associated NDS Printer objects to see if an NDS object is associated with this printer. If a Printer Agent does not have an associated NDS object, then access control for the printer cannot be enforced.

#### Is my server at capacity for handling printing?

To determine how well your server is handling printing, generate a report of the Average Job Size and Jobs Printed Today. Compare this report to your baseline report. Now that you know if printing has increased or decreased, you can check your server's current statistics against any baseline statistics to determine how your server has handled your change in printing.

## 6 Examples of Troubleshooting Print Problems

Using the flow-charts and steps from Chapter 5, "Troubleshooting Print System Errors," on page 45, the following scenarios step through the troubleshooting process.

- "Users Cannot Print" on page 53
- "Printing Is Slow (Example 5)" on page 59

## **Users Cannot Print**

#### No Printer Output (Example 1)

Thomas reports that he is printing to PRINTERA, but nothing is coming out of the printer.

1 In NetWare<sup>®</sup> Remote Manager, open the NDPS<sup>®</sup> Manager Health Monitor and locate Printer1 in the list.

| ile <u>E</u> dit ⊻ | iew F <u>a</u> v | orites <u>T</u> ools <u>H</u> elp | <b>)</b>       |        |                 |                   |                 |     |
|--------------------|------------------|-----------------------------------|----------------|--------|-----------------|-------------------|-----------------|-----|
| ldress 🛃 http      | os://137.65      | 5.46.24:8009/PsmSta               | tus?           |        |                 |                   | ▼ 🖓 Go          | Lin |
| INPS Mana          | nor ' PH         | B1 MANAGER N                      | OVELL          |        |                 |                   |                 | (f) |
| Denin De           | freeh            |                                   |                |        |                 |                   |                 | Ű   |
| Degin He           | aresn            | Page Refresh Ra                   | ate   5 second | s 💌    |                 |                   |                 |     |
| Number of P        | rinter Ag        | ents 4                            |                |        | Last Hour       | - Last Dav        | Since Load      |     |
|                    |                  |                                   | Jobs           | 1.1.1  | Lustinoui       | Jobs Printed Sinc | e Eoga          |     |
| Printer Age        | nt Name          | e Current Status                  | Scheduled      | Active | 2-26-02 6:14 am | 2-26-02 5:06 am   | 2-26-02 5:06 am |     |
| hb1_BadSt          | ate              | Output Paused                     | 0              | 0      | C               | ) 0               | 0               |     |
| hb1_printer        | 1969             | Printing                          | 1              | 26/21  | 9               | ) 13              | 13              |     |
| hb1_secure         | 2                | Idle                              | 0              | 0      | 1               | 3                 | 3               |     |
| nmp-test-pi        | <u>rinter</u>    | Idle                              | 0              | 0      | 0               | ) 0               | 0               |     |
| Jobs               |                  | la ing sa sa sa s                 | lobs Printed S | Since  |                 |                   |                 |     |
| Scheduled          | Active           | 2-26-02 6:14 am                   | 2-26-02 5:06   | am 2-2 | 26-02 5:06 am   |                   |                 |     |
| 1                  | 2                | 14                                |                | 16     | 16              |                   |                 |     |
|                    |                  | Ci i                              | 0000           |        |                 |                   |                 |     |
| Jurrent ND         | PS Mana          | ager Status                       | GOOD           |        |                 |                   |                 |     |

- **2** Check the state of the Print Services Manager which is listed at the bottom of the of the page. In this example, the Print Services Manager is not showing any errors.
- **3** Click the Printer Agent Name and review the printers messages and status details.

| PHB1 - Printer Agent 'phb1_printe                                  | r' Information - Mi                                   | crosoft Internet                        | Explorer                 |               |          |
|--------------------------------------------------------------------|-------------------------------------------------------|-----------------------------------------|--------------------------|---------------|----------|
| <u>File E</u> dit <u>V</u> iew F <u>a</u> vorites <u>T</u> ools    | <u>H</u> elp                                          |                                         |                          |               |          |
| ddress 🙋 https://137.65.46.24:8009/P                               | smStatus/PAStatus/                                    | 3C587001                                |                          |               | →        |
| Printer Agent 'phb1_printer' Inf                                   | ormation                                              |                                         |                          |               | <b>i</b> |
| Previous Printer                                                   |                                                       | Ne                                      | ext Printer              |               | Back     |
| Printer Agent Status: Printing<br>Printer Console INSTALL<br>TONER | Shutdown P<br>BLACK<br>listory Mess<br>cheduled Activ | rinter<br>sage from Admi<br>e Requested | n<br>Last Job Finished P | rinting       |          |
| Jobs 1                                                             | 1                                                     | 0                                       | 2-26-02 7:13:21 am       |               |          |
|                                                                    |                                                       |                                         |                          |               |          |
| Job History                                                        | 2-26-02 6:14 ar                                       | n 2-26-02 5:06                          | am 2-26-02 5:06 am       | Printer Reset |          |
| Jobs Printed Since                                                 | 9                                                     | 13                                      | 13                       | 7339          |          |
| Jobs Canceled Since                                                | 1                                                     | 2                                       | 2                        |               |          |
| Jobs Aborted Since                                                 | 0                                                     | 0                                       | 0                        |               |          |
| Average Job Size Since (KB)                                        | 547                                                   | 388                                     | 388                      |               |          |
| Maximum Job Size Since (KB)                                        | 3756                                                  | 3756                                    | 3756                     |               |          |
| Done                                                               |                                                       |                                         |                          | 🔚 🎒 Ir        | nternet  |

There is a printer console message that the printer needs black toner.

**4** Install black toner on the printer.

Thomas is now able to print again.

#### Print Jobs Are Printing Wrong.

Thomas reports that his print job are printing wrong.

- 1 Complete the procedure in "No Printer Output (Example 1)" on page 53. You do not see any errors. You know that the printer is healthy, print jobs are are being recieved by the Print Manager, and the Print Manager is forwarding the jobs to the printer.
- **2** On the Printer Agent Page of the NDPS Manager Health Montior, scroll down and look at the print drivers that are being used.

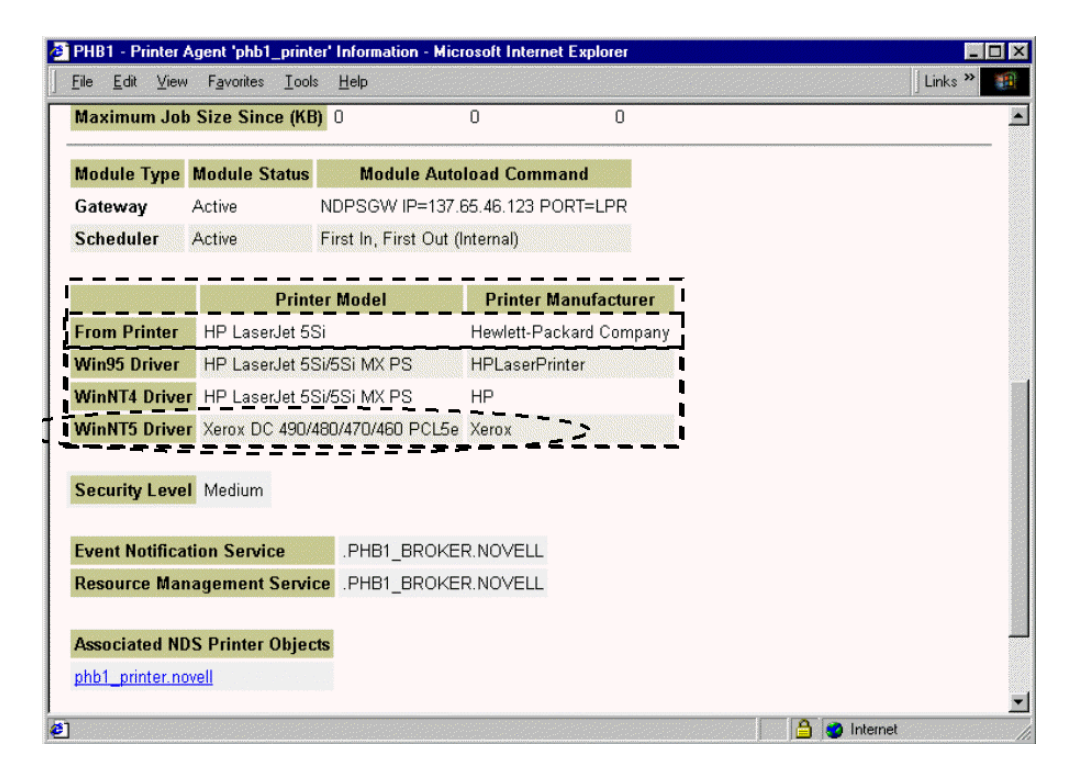

Thomas is printing from a Windows XP workstation, and you can see the wrong print driver is installed. Using Novell<sup>®</sup> iManager, associate the correct print driver for this printer and have Thomas reinstall the printer.

#### No Printer Output (Example 2)

Angela reports that she is printing to PrinterZ, but nothing is coming out of the printer.

**1** In NetWare Remote Manager, open the NDPS Manager Health Monitor and locate PrinterZ in the list.

| PHB1 - NDPS                   | Manage                | er '.PHB1_MANAGE                  | R.NOVELL' -   | Microso | ft Internet Explo | rer   |                 |                |            |
|-------------------------------|-----------------------|-----------------------------------|---------------|---------|-------------------|-------|-----------------|----------------|------------|
| <u>F</u> ile <u>E</u> dit ⊻ie | ew F <u>a</u> ve      | orites <u>T</u> ools <u>H</u> elp |               |         |                   |       |                 |                |            |
| ddress 🙋 https:               | ://137.65             | 5.46.24:8009/PsmStatu             | s             |         |                   |       |                 | • c            | ≻Go ∫Links |
|                               |                       |                                   |               |         |                   |       |                 |                |            |
| NDPS Manag                    | ger <mark>'.PH</mark> | B1_MANAGER.NO                     | <u>DVELL'</u> |         |                   |       |                 |                | (1)        |
| Begin Ref                     | iresh                 | Page Refresh Rat                  | e 5 second    | s 💌     |                   |       |                 |                |            |
|                               |                       |                                   |               |         |                   |       |                 |                |            |
| Number of Pr                  | inter Age             | ents 4                            |               |         |                   |       |                 |                |            |
|                               |                       |                                   | Jobs          |         |                   | Job   | s Printed Since | ,              |            |
| Printer Ager                  | nt Name               | Current Status                    | Scheduled     | Active  | 2-25-02 6:15 a    | m 2.2 | 24-02 11:59 pm  | 2-23-02 1:40 p | m          |
| phb1 printer                  | 2                     | Error Printing                    | 5             | 0       |                   | 0     | 0               |                | 0          |
| phb1_secure                   |                       | Output Paused                     | 3             | 0       |                   | 0     | 0               |                | 0          |
| phb1_zBadSt                   | tate                  | Not Bound                         | 0             | 0       |                   | 0     | 0               |                | 0          |
| <u>snmp-test-pri</u>          | nter                  | Idle                              | 0             | 0       |                   | 0     | 0               |                | 0          |
| Jobs                          |                       | J                                 | obs Printed   | Since   |                   |       |                 |                |            |
| Scheduled                     | Active                | 2-25-02 6:15 am                   | 2-24-02 11:59 | ) pm 2. | 23-02 1:40 pm     |       |                 |                |            |
| 8                             | 0                     | 0                                 |               | 0       | 0                 |       |                 |                |            |
|                               |                       |                                   |               |         |                   |       |                 |                |            |
| Current NDP                   | S Mana                | iger Status                       | GOOD          |         |                   |       |                 |                |            |
|                               |                       |                                   |               |         |                   |       |                 |                | •          |
|                               |                       |                                   |               |         |                   |       |                 | Internet       |            |

PrinterZ shows a printing error.

**2** Click the Printer Agent name.

| ile                          | <u>E</u> dit                                          | ⊻iew                                                           | F <u>a</u> vorites                                   | Tool          | s <u>F</u>                            | <u>l</u> elp             |                                |                                                                                 |                                                              |                                                                                 |                          |       | Links » |       |
|------------------------------|-------------------------------------------------------|----------------------------------------------------------------|------------------------------------------------------|---------------|---------------------------------------|--------------------------|--------------------------------|---------------------------------------------------------------------------------|--------------------------------------------------------------|---------------------------------------------------------------------------------|--------------------------|-------|---------|-------|
| rin                          | ter A                                                 | .gent 'p                                                       | ohb1_prin                                            | ter' lı       | nforr                                 | nation                   |                                |                                                                                 |                                                              |                                                                                 |                          |       | (       | Ð     |
|                              |                                                       |                                                                |                                                      |               |                                       | 1                        | Next Prin                      | nter                                                                            |                                                              |                                                                                 |                          |       | Back    |       |
| <sup>o</sup> rin             | iter A                                                | lgent S                                                        | Status: <mark>O</mark>                               | utput         | Paus                                  | sed, Err                 | or Printir                     | ng <u>Shut</u> e                                                                | down Pri                                                     | nter                                                                            |                          |       |         |       |
|                              |                                                       |                                                                |                                                      |               |                                       |                          | _                              | _                                                                               |                                                              |                                                                                 |                          |       |         |       |
| rin                          | iter A                                                | Agent S                                                        | Status Det                                           | ails          | 102                                   | Event 1                  | Fime                           | <u>_</u>                                                                        |                                                              |                                                                                 |                          |       |         |       |
|                              |                                                       |                                                                |                                                      |               | 21231                                 |                          | .40.∠ipi                       | rn _                                                                            |                                                              |                                                                                 |                          |       |         |       |
| -                            |                                                       |                                                                |                                                      | -             |                                       |                          |                                | <u> </u>                                                                        |                                                              |                                                                                 |                          |       |         |       |
| lob                          | List                                                  | <u></u>                                                        | utdown St                                            | artup         | Hist                                  | ory                      | Messa                          | ge from Adm                                                                     | in                                                           |                                                                                 |                          |       |         |       |
| lob                          | List                                                  | Sh                                                             | utdown St                                            | artup         | Hist                                  | ory                      | Messa                          | ge from Adm                                                                     | in                                                           |                                                                                 |                          |       |         |       |
| ob<br>ob                     | <u>List</u><br>Proc                                   | <u>Sh</u><br>cessing                                           | utdown St                                            | artup         | Hist<br>Sche                          | ory<br>eduled            | Messa<br>Active                | ge from Adm<br>Requested                                                        | in<br>Last Ju                                                | ob Finished Pri                                                                 | inting                   |       |         |       |
| ob<br>ob                     | List<br>Proc                                          | <u>Sh</u><br>cessing                                           | utdown St                                            | artup<br>tion | Hist<br>Sche                          | ory<br>eduled            | Messa<br>Active                | ge from Adm<br>Requested                                                        | in<br>Last Ju<br>2-23-02                                     | ob Finished Pri<br>2 11:55:04 am                                                | inting                   |       |         |       |
| ob<br>ob                     | <u>List</u><br>Proc                                   | <u>Sh</u><br>cessing<br>Job H                                  | utdown St<br>I Informat                              | artup<br>tion | Hist<br>Scho<br>5                     | ory<br>eduled            | Messa<br>Active<br>0           | Equested                                                                        | in<br>Last Jo<br>2-23-02                                     | ob Finished Pri<br>2 11:55:04 am<br>2 <b>:23:02 1:40 pm</b>                     | inting<br>Printer        | Reset |         | ***** |
| ob<br>ob                     | <u>List</u><br>Proc<br>s<br>s Prir                    | <u>Sh</u><br>cessing<br>Job H<br>nted S                        | i Informat<br>I Informat<br>listory<br>ince          | artup<br>iion | Hist<br>Scho<br>5                     | ory<br>eduled<br>25.02 ( | Messa<br>Active<br>0<br>:15 am | <b>Requested</b><br>0<br><b>9:-24-02 11:</b><br>0                               | in<br>Last Ju<br>2-23-02<br>i9 pm 2                          | ob Finished Pri<br>2 11:55:04 am<br>2 <b>:23:02 1:40 pm</b><br>)                | nting<br>Printer<br>7318 | Reset |         |       |
| lob<br>lob                   | List<br>Proc<br>s<br>s Prin<br>s Car                  | <u>Sh</u><br>cessing<br>Job H<br>nted S<br>nceled              | i Informat<br>I Informat<br>listory<br>ince<br>Since | artup         | Hist<br>Sche<br>5<br>2<br>0           | ory<br>eduled<br>25-02 6 | Messa<br>Active<br>0           | ]<br>ge from Adm<br>Requested<br>0<br>2<br>2-24-02 11:5<br>0<br>0               | in<br>Last Ju<br>2-23-02<br>i9 pm 2<br>C                     | ob Finished Pri<br>2 11:55:04 am<br>2 <b>:23-02 1:40 pm</b><br>)<br>)           | nting<br>Printer<br>7318 | Reset |         |       |
| ob<br>lob<br>lobs            | List<br>Proc<br>s<br>s Prin<br>s Car<br>s Abo         | <u>Sh</u><br>cessing<br>Job H<br>nted S<br>nceled<br>Sorted S  | listory<br>ince<br>Since<br>Since                    | artup         | Hist<br>Sche<br>5<br>2<br>0<br>0<br>0 | ory<br>eduled<br>25.02 6 | Messa<br>Active<br>0           | I<br>ge from Adm<br>Requested<br>0<br>\$2-24-02 11:5<br>0<br>0<br>0             | in<br><b>Last J</b><br>2-23-02<br>59 pm 2<br>C<br>C<br>C     | ob Finished Pri<br>2 11:55:04 am<br>2 <b>:23-02 1:40 pm</b><br>)<br>)<br>)      | nting<br>Printer<br>7318 | Reset |         |       |
| lob:<br>lob:<br>lob:<br>lob: | List<br>Proc<br>s<br>s Prin<br>s Car<br>s Abc<br>rage | Sh<br>cessing<br>Job H<br>nted S<br>nceled<br>orted S<br>Job S | listory<br>ince<br>Since<br>ize Since                | artup<br>ion  | Hist<br>Sche<br>5<br>0<br>0<br>0      | eduled                   | Messa<br>Active<br>0           | <br>ge from Adm<br>0<br>0<br><b>9</b> -24-02 11:5<br>0<br>0<br>0<br>0<br>0<br>0 | in<br>Last Ju<br>2-23-02<br>i9 pm 2<br>C<br>C<br>C<br>C<br>C | ob Finished Pri<br>2 11:55:04 am<br>2 <b>:23-02 1:40 pm</b><br>)<br>)<br>)<br>) | nting<br>Printer<br>7318 | Reset |         |       |

Reviewing the Printer Agent Status Details, you determine that the print manager and the printer are not communicating.

**3** Obtain the IP address from the Module Autoload Command for the Gateway.

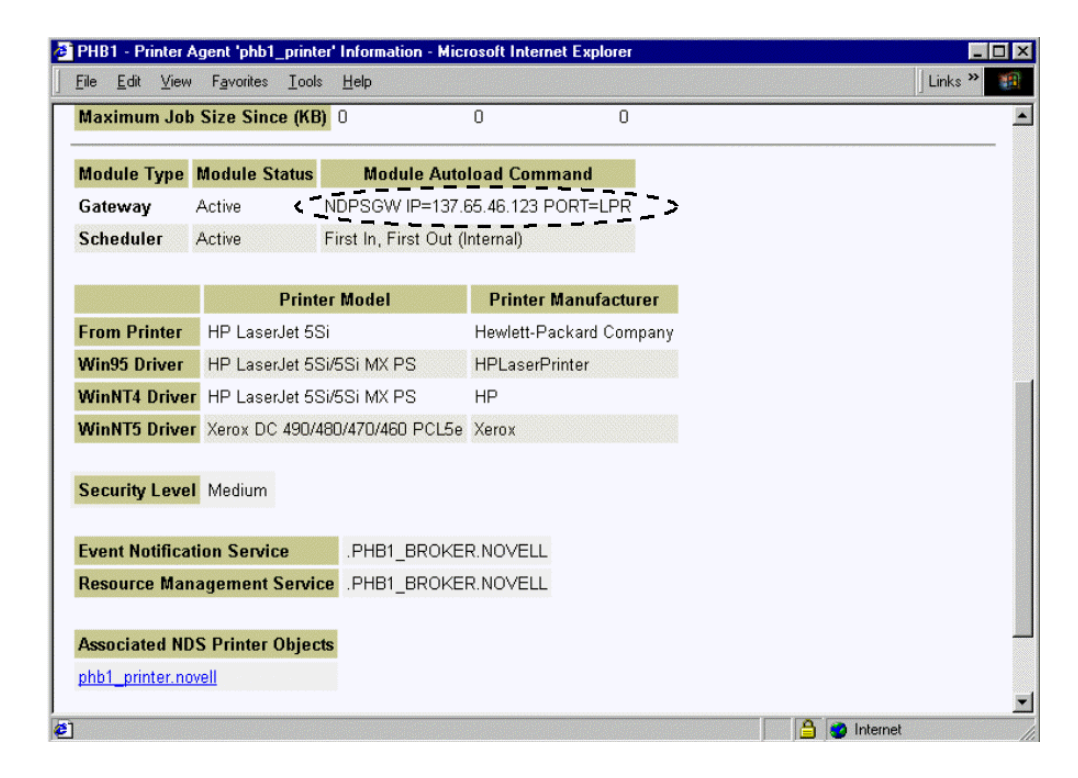

4 Ping the IP Address.

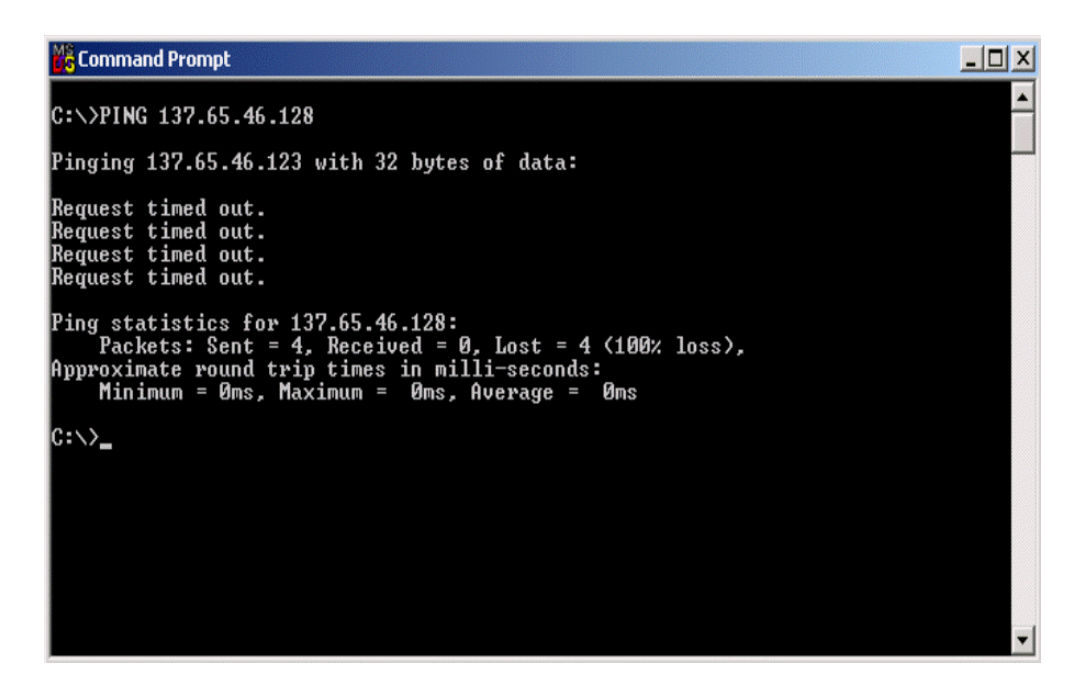

You discover that you cannot ping the IP address, so the printer must be disconnected from the network or turned off.

**5** Check for any messages from the administrator by clicking Message from Admin.

| PHB1 - Printer Agent 'phb1_printe                                                                      | r' Information - Micr             | rosoft Internet Explo | rer                                |               | _ [     |
|----------------------------------------------------------------------------------------------------|-----------------------------------|-----------------------|------------------------------------|---------------|---------|
| īle <u>E</u> dit ⊻iew F <u>a</u> vorites <u>T</u> ools                                                 | Help                              |                       |                                    |               | Links » |
| Printer Agent 'phb1_printer' In                                                                        | formation                         | a e mant e trage      |                                    |               | 0       |
|                                                                                                    | Next Prin                         | nter                  |                                    |               | Back    |
| Printer Agent Status: Output F                                                                         | <sup>)</sup> aused, Error Printir | ng <u>Shutdown F</u>  | Printer                            |               |         |
| Printer Agent Status Details                                                                           | Event Time                        |                       |                                    |               |         |
| Printer Not Connected 2                                                                                | /23/2002 1:40:21 p                | m                     |                                    |               |         |
| Job Processing Information S<br>Jobs 5                                                                 | cheduled Active                   | Requested Last        | Job Finished Pri<br>02 11:55:04 am | nting         |         |
| 15                                                                                                    |                                   |                       |                                    |               |         |
| Job History                                                                                            | 2-25-02 6:15 am                   | 2-24-02 11:59 pm      | 2-23-02 1:40 pm                    | Printer Reset |         |
| Jobs Printed Since                                                                                     | 0                                 | 0                     | 0                                  | 7318          |         |
|                                                                                                    | 0                                 | 0                     | n                                  |               |         |
| Jobs Canceled Since                                                                                    | U                                 | U                     | 0                                  |               |         |
| Jobs Canceled Since<br>Jobs Aborted Since                                                              | 0                                 | 0                     | 0                                  |               |         |
| Jobs Canceled Since<br>Jobs Aborted Since<br>Average Job Size Since (KB)                               | 0<br>0                            | 0<br>0<br>0           | 0                                  |               |         |
| Jobs Canceled Since<br>Jobs Aborted Since<br>Average Job Size Since (KB)<br>Maximum Job Size Since (KB | 0                                 | 0<br>0<br>0           | 0<br>0<br>0                        |               |         |

The Message from Admin shows that the printer has been disconnected from the network.

| 🗿 SVC35-NW - Message from Admin for Printer Agent 'PRV-BUS_OPS-HP5COLOR-1' - Microsoft Internet Explorer |            |
|----------------------------------------------------------------------------------------------------|------------|
| <u>Eile Edit View Favorites Iools Help</u>                                                               | Links »    |
|                                                                                                    | DOOK A     |
|                                                                                                    |            |
| 2.07.02                                                                                                  |            |
| Needs maintance work.                                                                                    |            |
| 2.13.02 [dmerrill]                                                                                       |            |
| Control Panel Error                                                                                      |            |
| USER MAINTENANCE                                                                                         |            |
|                                                                                                    |            |
| be fixed or surplused.                                                                                   |            |
|                                                                                                    |            |
|                                                                                                    |            |
|                                                                                                    |            |
|                                                                                                    |            |
|                                                                                                    |            |
|                                                                                                    |            |
|                                                                                                    |            |
| Apply                                                                                                    | -          |
|                                                                                                    | ) <u>`</u> |
| 🛃 Done 📃 🕒 😰 In                                                                                          | iternet // |

6 Tell Angela that she needs to choose a different printer to print to.

#### Print Job Does Not Complete (Example 4)

Juan sends a print job to a printer, but only part of the job prints.

- **1** In NetWare Remote Manager, open the NDPS Manager Health Monitor and locate PrinterX in the list.
- **2** Click the Printer Agent name.

**3** Look at the Job history.

You see that jobs are being aborted.

|                                                                                                    |                                                                   |                                  |                                                                                     | the second second second                                                                                                    | -                                                                                    |                             | 1.      |   |
|----------------------------------------------------------------------------------------------------|-------------------------------------------------------------------|----------------------------------|-------------------------------------------------------------------------------------|----------------------------------------------------------------------------------------------------|--------------------------------------------------------------------------------------|-----------------------------|---------|---|
| <u>F</u> ile <u>E</u> dit <u>V</u> iew F <u>a</u> vorites <u>T</u> oo                                                                                                    | ls <u>H</u> elp                                                   |                                  |                                                                                     |                                                                                                    |                                                                                      |                             | Links × | > |
| Printer Agent 'phb1_printer' l                                                                                                    | nformation                                                        |                                  |                                                                                     |                                                                                                    |                                                                                      |                             |         | • |
|                                                                                                    |                                                                   | Next Prin                        | ter                                                                                 |                                                                                                    |                                                                                      |                             | Back    |   |
| Printer Agent Status: Output                                                                                                    | Paused, Er                                                        | ror Printir                      | ig <u>Shuto</u>                                                                     | down Prir                                                                                                    | nter                                                                                 |                             |         |   |
| Printer Agent Status Details                                                                                                    | Event                                                             | Time                             |                                                                                     |                                                                                                    |                                                                                      |                             |         |   |
| Printer Not Connected                                                                                                    | 2/23/2002 1                                                       | :40:21 pr                        | m _                                                                                 |                                                                                                    |                                                                                      |                             |         |   |
|                                                                                                    |                                                                   |                                  |                                                                                     |                                                                                                    |                                                                                      |                             |         |   |
| lab Lint Obstations Obstatus                                                                                                    | L.C. Annual                                                       |                                  | and the second states in                                                            |                                                                                                    |                                                                                      |                             |         |   |
| Job List Shutdown Startup                                                                                                    | History                                                           | Messa                            | ge from Admi                                                                        | in                                                                                                    |                                                                                      |                             |         | - |
| Job List <u>Shutdown Startup</u><br>Job Processing Information                                                                                                    | <u>History</u><br>Scheduled                                       | Messa<br>Active                  | ge from Admi<br>Requested                                                           | Last Jo                                                                                                    | ob Finished Prin                                                                     | nting                       |         |   |
| Job List <u>Shutdown Startup</u><br>Job Processing Information<br>Jobs                                                                                                    | <u>History</u><br>Scheduled                                       | Messa<br>Active                  | ge from Admi<br>Requested<br>O                                                      | in<br>Last Jo<br>2-23-02                                                                                                    | ob Finished Prin<br>2 11:55:04 am                                                    | nting                       |         |   |
| Job List <u>Shutdown Startup</u><br>Job Processing Information<br>Jobs                                                                                                    | History<br>Scheduled                                              | Messa<br>Active                  | ge from Admi<br>Requested<br>0                                                      | in<br>Last Jo<br>2-23-02                                                                                                    | ob Finished Prin<br>2 11:55:04 am                                                    | nting                       |         |   |
| Job List <u>Shutdown Startup</u><br>Job Processing Information<br>Jobs<br>Job History                                                                                                    | History<br>Scheduled<br>5                                         | Messa<br>Active<br>O<br>6:15 am  | ge from Admi<br>Requested<br>0<br>9-24-02 11:5                                      | in<br>Last Jo<br>2-23-02<br>i9 pm 2                                                                                                | ob Finished Prin<br>2 11:55:04 am<br>2 <b>:23:02 1:40 pm</b>                         | nting<br>Printer R          | eset    |   |
| Job List Shutdown Startup<br>Job Processing Information<br>Jobs<br>Job History<br>Jobs Printed Since                                                                                                    | History<br>Scheduled<br>5<br>2-25-02<br>0                         | Messa<br>Active<br>0<br>6:15 am  | ge from Admi<br>Requested<br>0<br>92-24-02 11:5<br>0                                | in<br>Last Jo<br>2-23-02<br>i9 pm 2<br>0                                                                                           | ob Finished Prin<br>2 11:55:04 am<br>2 <b>:23:02 1:40 pm</b><br>)                    | nting<br>Printer Ro<br>7318 | eset    |   |
| Job List Shutdown Startup<br>Job Processing Information<br>Jobs<br>Job History<br>Jobs Printed Since<br>Jobs Canceled Since                                                                                     | History<br>Scheduled<br>5<br>22502<br>0<br>0                      | Messar<br>Active<br>0<br>6:15 am | ge from Admi<br>Requested<br>0<br><b>%-24-02 11:5</b><br>0<br>0                     | in<br>Last Jo<br>2-23-02<br>i9 pm 2<br>0<br>0                                                                                      | ob Finished Prin<br>2 11:55:04 am<br>2 <b>:-23-02 1:40 pm</b><br>)<br>)              | nting<br>Printer Ro<br>7318 | eset    |   |
| Job List Shutdown Startup<br>Job Processing Information<br>Jobs<br>Jobs History<br>Jobs Printed Since<br>Jobs Canceled Since<br>Jobs Aborted Since                                                              | History<br>Scheduled<br>5<br>2-25-02<br>0<br>0<br>0<br>0          | Messa<br>Active<br>0<br>6:15 am  | ge from Admi<br>Requested<br>0<br><b>2-24-02 11:5</b><br>0<br>0<br>0                | in<br>Last Jc<br>2-23-02<br>i9 pm 2<br>0<br>0<br>0<br>0                                                                            | ob Finished Prin<br>2 11:55:04 am<br>2 <b>:23:02 1:40 pm</b><br>)<br>)<br>)          | nting<br>Printer R<br>7318  | eset    |   |
| Job List Shutdown Startup<br>Job Processing Information<br>Jobs<br>Job History<br>Jobs Printed Since<br>Jobs Canceled Since<br>Jobs Aborted Since<br>Average Job Size Since (KB)                                | History<br>Scheduled<br>5<br>225.02<br>0<br>0<br>0<br>0<br>0<br>0 | Messar<br>Active<br>0<br>6:15 am | ge from Admi<br>Requested<br>0<br><b>2-24-02 11:5</b><br>0<br>0<br>0<br>0           | in<br>Last Jc<br>2-23-02<br>59 pm 2<br>0<br>0<br>0<br>0<br>0<br>0                                                                  | ob Finished Prin<br>2 11:55:04 am<br>2 <b>:23:02 1:40 pm</b><br>)<br>)<br>)<br>)     | nting<br>Printer Ro<br>7318 | eset    |   |
| Job List Shutdown Startup<br>Job Processing Information<br>Jobs<br>Job History<br>Jobs Printed Since<br>Jobs Canceled Since<br>Jobs Aborted Since<br>Average Job Size Since (KB)<br>Maximum Job Size Since (KB) | History Scheduled 5                                               | Messar<br>Active<br>0            | ge from Admi<br>Requested<br>0<br><b>2-24-02 11:5</b><br>0<br>0<br>0<br>0<br>0<br>0 | in<br>Last Jo<br>2-23-02<br>i9 pm 2<br>0<br>0<br>0<br>0<br>0<br>0<br>0<br>0<br>0<br>0<br>0<br>0<br>0<br>0<br>0<br>0<br>0<br>0<br>0 | ob Finished Prii<br>2 11:55:04 am<br><b>:-23-02 1:40 pm</b><br>)<br>)<br>)<br>)<br>) | nting<br>Printer Ra<br>7318 | eset    |   |

**4** Restart the Printer Agent.

## **Printing Is Slow (Example 5)**

You received serveral reports that printing is slow.

**1** Open NetWare Remote Manager.

You see that the Print Services Manager is in an error state.

| NetWare Server PSMTEST2 - Micr<br>Eile Edit <u>V</u> iew F <u>a</u> vorites <u>T</u> ool | osoft Inter<br>s <u>H</u> elp | net Expl  | orer            |                                       |                     |               |           | × ال |
|------------------------------------------------------------------------------------------|-------------------------------|-----------|-----------------|---------------------------------------|---------------------|---------------|-----------|------|
| Address 🛃 https://151.155.127.17:80                                                      | 009                           |           |                 |                                       |                     | •             | ∂Go ∐Lini | ks ' |
| NetWare Remote Manage                                                                    | r No                          | ovell Net | Ware<br>ation ( | 6, SP1.215 Server Vo<br>admin)        | ersion 5.60.01, Jan | uary 15, 2002 |           |      |
| PSMTEST2                                                                                 |                               |           |                 |                                       |                     |               | Novell    |      |
| Diagnose Server                                                                          | <b>N</b>                      |           | i               | Available ECB's                       | GOOD 1989           | 1990          | 10000     |      |
| Health Monitor                                                                           | <b>N</b>                      |           | ١               | LAN Traffic                           | GOOD 236            | 4000          | N/A       |      |
| Profile / Debug<br>Reports / Log Files                                                   | 1                             |           | i               | <u>Available Disk</u><br><u>Space</u> | GOOD 22,456MB       | 22,540MB      | 23,352MB  |      |
| NDPS Broker Health<br>NDPS Manager                                                       | 9                             |           | i               | Available Directory<br>Entries        | GOOD 0              |               | 0         |      |
| Health                                                                                   | <b>v</b>                      |           | i               | Disk Throughput                       | GOOD 18             | 6917          | N/A       |      |
| Manage Server<br>Volumes                                                                 | 4                             |           | i               | <u>NDPS Broker</u><br><u>Status</u>   | GOOD N/A            | N/A           | N/A       |      |
| Console Screens<br>Connections                                                           | 5                             |           | ١               | NDPS Manager<br>Status                | BAD N/A             | N/A           | N/A       |      |
| Set Parameters<br>Schedule Tasks                                                         | 9                             |           | <b>i</b>        | Timesync Status                       | GOOD LOADED/        | N N/A         | N/A       |      |
| Console Commands<br>View Memory Config                                                   |                               | LY        |                 |                                       |                     |               |           | -    |
| ภ                                                                                        |                               |           |                 |                                       |                     | 🔒 🥥 Intern    | et        |      |

**2** Click the Print Services Manager.

No printer agents appear in an error state, but the Current NDPS Manager Status is in an error state.

| Begin Re    | rinter Aq | Page Refresh F | ?ate 5 second  | s 💌       |               |                   |                |  |
|-------------|-----------|----------------|----------------|-----------|---------------|-------------------|----------------|--|
|             |           |                | Jobs           |           |               | Jobs Printed Sir  | ice            |  |
| Printer Age | nt Name   | Current Statu  | s Scheduled    | Active    | 02/02/22 21:4 | 45 02/02/22 21:42 | 02/02/22 21:42 |  |
| 2Printer    |           | Idle           | 0              | 0         |               | 0 0               | 0              |  |
| Jobs        |           | Ju             | bs Printed Sin | ice       |               |                   |                |  |
| Scheduled   | Active    | 02/02/22 21:45 | 02/02/22 21:42 | 02/02/    | 22 21:42      |                   |                |  |
| 0           | 0         | 0              | 0              |           | 0             |                   |                |  |
| urront ND   | DS Mana   | anar Statue    | PAD            |           |               |                   |                |  |
| arrent no   | 3 Mana    |                |                | · · · · · |               |                   |                |  |

**3** Click Advanced NDPS Manager Information.

Two of the interfaces, Client and NDS, are in an error state.

| FINTEST2 - NDP                           | 6 Manager '.PSMTEST                       | 2_MANAGE      | R.PSM2.NOVELL  | - Microsoft Internet Explore | ir 📃 🗖 Þ     |  |
|------------------------------------------|-------------------------------------------|---------------|----------------|------------------------------|--------------|--|
| <u>F</u> ile <u>E</u> dit <u>V</u> iew I | <u>avorites I</u> ools <u>H</u> elp       |               |                |                              |              |  |
| Address 🛃 https://15                     | 1.155.127.17:8009/PsmSta                  | atus/Advanced | 1?             |                              | ✓ Co Links ' |  |
|                                          |                                           |               |                |                              |              |  |
| NDPS Manager                             | PSMTEST2_MANAG                            | ER.PSM2.N     | <u>OVELL'</u>  |                              | 0            |  |
| Begin Refresh                            | Page Refresh Rat                          | 5 second      | ds 💌           |                              | Back         |  |
|                                          |                                           |               |                |                              |              |  |
|                                          |                                           |               |                |                              |              |  |
| Interface                                | Current Status                            | a Latest      | Event Log      |                              |              |  |
| Client Interface                         | Client Interface BAD Latest Client Events |               |                |                              |              |  |
| Gateway Interface                        | GOOD                                      | Latest Ga     | teway Events   |                              |              |  |
| Broker Interface                         | GOOD                                      | Latest Bro    | oker Events    |                              |              |  |
| Queue Interface                          | Not Monitored                             | Latest Qu     | ieue Events    |                              |              |  |
| NDS Interface                            | BAD                                       | Latest ND     | S Events       |                              |              |  |
| NDPS Manager In                          | ternal Not Monitored                      |               |                |                              | 1            |  |
|                                          |                                           |               |                |                              |              |  |
|                                          | NDPS Manager Information                  |               |                |                              |              |  |
| Version Up Tim                           | e DNS Nan                                 | ne            | IP Address     | IPX Address                  |              |  |
| 3.0c 0:00:29:                            | 26 psmtest2.print.lab                     | novell.com    | 151.155.127.17 | 010131AD:000000000001        |              |  |
| 4                                        |                                           |               |                |                              |              |  |
| Done Done                                |                                           |               |                |                              | 🔒 👩 Internet |  |

**4** Click Client Interface.

The Bind to Printer Agent is highlighted in yellow, showing that it has exceeded the thresholds set for this statistic.

| PSMTEST2 - NDPS Manager (<br><u>File E</u> dit <u>V</u> iew F <u>a</u> vorites <u>I</u> | Client Status - Microsof<br>ools <u>H</u> elp | l Internet Explorer |                              | <br>Links >>           |
|-----------------------------------------------------------------------------------------|-----------------------------------------------|---------------------|------------------------------|------------------------|
| NDPS Manager Client Statu                                                               | IS                                            |                     |                              | i                      |
| Begin Refresh Page R                                                                    | efresh Rate 5 second                          | ∎ st                |                              | Back                   |
| Latest Client Events                                                                    |                                               |                     |                              |                        |
| Currently Bound Clients                                                                 | 0                                             |                     |                              |                        |
|                                                                                         | Since 020                                     | 2/22 24.45 Since 1  | 02 02 02 24.42 Stude 02 02 0 | 22 24.42               |
| Total Operations                                                                        | Since 02/0.                                   | 205                 | 328                          | 328                    |
| Operations that Used Excessive Time                                                     |                                               | 22                  | 22                           | 22                     |
| Operations that Failed                                                                  |                                               | 0                   | 0                            | 0                      |
| Lost Client Connections                                                                 |                                               | 0                   | 0                            | 0                      |
|                                                                                         |                                               |                     |                              |                        |
| -                                                                                       | Cli                                           | ent Operation Inf   | formation                    |                        |
| Operations                                                                              |                                               |                     |                              |                        |
| Null Procedure                                                                          | Bind to NDPSM                                 | Bind to NDPSM       |                              | t Unbind               |
| Print                                                                                   | Modify Job                                    | Modify Job          |                              | List Object Attributes |
| Promote Job                                                                             | Interrupt Job                                 |                     | Pause Job                    | Resume Job             |
| Destroy All Jobs for Printer Create Ohiect                                              |                                               |                     | Nelete Ohiert                | Disable Printer Arrent |
| Done                                                                                    |                                               |                     |                              | A lnternet             |

**5** Click Bind to Printer Agent to display the statistics.

| PSMTEST2 - NDPS Manager Client Status - Microsoft Internet Explorer |                           |                       |                    |                        |  |  |  |
|---------------------------------------------------------------------|---------------------------|-----------------------|--------------------|------------------------|--|--|--|
| <u>File E</u> dit <u>V</u> iew F <u>a</u> vorites <u>T</u>          | ools <u>H</u> elp         |                       |                    | 🛛 Links 🎽 👘            |  |  |  |
| NDPS Manager Client Statu                                           | IS                        |                       |                    | i) 🔺                   |  |  |  |
| Begin Refresh Page Refresh Rate 5 seconds 💌 Back                    |                           |                       |                    |                        |  |  |  |
| Latest Client Events                                                | Latest Client Events      |                       |                    |                        |  |  |  |
| Currently Bound Clients 0                                           | Currently Bound Clients 0 |                       |                    |                        |  |  |  |
| Since 02/02/22 21:45 Since 02/02/22 21:42 Since 02/02/22 21:42      |                           |                       |                    |                        |  |  |  |
| Total Operations                                                    |                           | 30                    | 46                 | 46                     |  |  |  |
| Operations that Used Excessive Time 22                              |                           |                       | 22                 | 22                     |  |  |  |
| Operations that Failed                                              | Operations that Failed    |                       |                    | 0                      |  |  |  |
| Average Time used (millise                                          | conds)                    | 16118                 | 10598              | 10598                  |  |  |  |
| Max Time used (milliseconds)                                        |                           | 40189                 | 40189              | 40189                  |  |  |  |
|                                                                     |                           | ~_~                   |                    |                        |  |  |  |
|                                                                     |                           | Client Operation Info | rmation            |                        |  |  |  |
| Summary of All Client<br>Operations                                 |                           |                       |                    |                        |  |  |  |
| Null Procedure                                                      | e Bind to NDPSM           |                       | Bind to Printer Ag | ant Urbind             |  |  |  |
| Print                                                               | Modify                    | Job                   | Cancel Job         | List Object Attributes |  |  |  |
| Promote Job                                                         | omote Job Interrupt Job   |                       | Pause Job          | Resume Job             |  |  |  |
| Destroy All Jobs for Printer                                        |                           | <b>~</b> ···          | BUL AL             |                        |  |  |  |
| 1                                                                   |                           |                       |                    | 📔 🕒 😻 Internet         |  |  |  |

The statistics show that in the last hour, 22 of the last 30 operations used excessive time and the average time to bind was 16 seconds.

6 Click Back > NDS Interface.

| PSMTES                   | T2 - NDPS M                                               | anager '.PSMTEST2                 | MANAGE     | R.PSM2.NOVELL  | - Microsoft Internet Explore | H            | _ 🗆 🗵        |
|--------------------------|-----------------------------------------------------------|-----------------------------------|------------|----------------|------------------------------|--------------|--------------|
| <u> </u>                 | <u>V</u> iew F <u>a</u> vo                                | orites <u>T</u> ools <u>H</u> elp |            |                |                              |              |              |
| 🛛 Address 🤕              | Address 🥙 https://151.155.127.17:8009/PsmStatus/Advanced? |                                   |            |                |                              |              | ∂Go ∐Links » |
| NDPS M                   | anager <mark>'.PS</mark>                                  |                                   | i) ^       |                |                              |              |              |
| Begin                    | Refresh                                                   | Page Refresh Rate                 | 5 second   | ds 💌           |                              |              | Back         |
|                          |                                                           |                                   |            |                |                              |              |              |
| In                       | terface                                                   | Current Status                    | Latest     | Event Log      |                              |              |              |
| Client Int               | <u>erface</u>                                             | BAD                               | Latest Cli | ent Events     |                              |              |              |
| Gateway                  | Interface                                                 | GOOD                              | Latest Ga  | teway Events   |                              |              |              |
| Broker In                | terface                                                   | GOOD                              | Latest Bro | oker Events    |                              |              |              |
| Queue In                 | terface                                                   | Not Monitored                     | Latest Qu  | eue Events     |                              |              |              |
| NDS Inte                 | rface                                                     | BAD                               | Latest ND  | S Events       |                              |              |              |
| NDPS M                   | anager Intern                                             | al Not Monitored                  |            |                |                              |              |              |
|                          |                                                           |                                   |            |                |                              |              |              |
| NDPS Manager Information |                                                           |                                   |            |                |                              |              |              |
| Version                  | Up Time                                                   | DNS Nam                           | B          | IP Address     | IPX Address                  |              |              |
| 3.0c                     | 0:00:29:26                                                | psmtest2.print.lab.r              | ovell.com  | 151.155.127.17 | 010131AD:000000000001        |              | -            |
| 4                        |                                                           |                                   |            |                |                              |              | نے<br>ا      |
| Done                     |                                                           |                                   |            |                |                              | 🔒 🎯 Internet | 10           |

**7** Click the File Server Containing Replica for Falcon3.

You can see that some of the statistics are using excessive time.

| PSMTEST2 - NDPS Manager NDS Status           | - Microsoft Internet Exp                    | lorer                |                      |             |  |  |  |
|----------------------------------------------|---------------------------------------------|----------------------|----------------------|-------------|--|--|--|
| <u>File Edit View Favorites Iools Help</u>   |                                             |                      |                      |             |  |  |  |
| Address 🛃 https://151.155.127.17:8009/PsmSta | ▼ 🖉 Go 🛛 Links ≫                            |                      |                      |             |  |  |  |
| NDPS Manager NDS Status                      | i 🔺                                         |                      |                      |             |  |  |  |
| Begin Refresh Page Refresh Rate              | Begin Refresh Page Refresh Rate 5 seconds ▼ |                      |                      |             |  |  |  |
| Latest NDS Events                            |                                             |                      |                      |             |  |  |  |
| Last Access of Replica 02/02/22 22           | 00:08                                       |                      |                      |             |  |  |  |
| Lost Connection Count                        | 0                                           |                      |                      |             |  |  |  |
|                                              |                                             |                      |                      | -           |  |  |  |
|                                              | Since 02/02/22 21:45 S                      | Since 02/02/22 21:42 | Since 02/02/22 21:42 | 1           |  |  |  |
| Total Operations                             | 108                                         | 192                  | 192                  | 1           |  |  |  |
| Operations that Used Excessive Time          | 6                                           | 6                    | 6                    | 1           |  |  |  |
| Operations that Failed                       | Q                                           | 0                    | 0                    | 1           |  |  |  |
| Average Time used (milliseconds)             | / 4037                                      | 2293                 | 2293                 | 1           |  |  |  |
| Max Time used (milliseconds)                 | 17150                                       | 17150                | 17150                | 1           |  |  |  |
| 1                                            |                                             |                      |                      | _!          |  |  |  |
| File Server Containing Replica               |                                             |                      |                      |             |  |  |  |
| Summary of All File Servers Accessed         |                                             |                      |                      |             |  |  |  |
| Undetermined                                 | I                                           |                      |                      |             |  |  |  |
| PSMTEST2                                     | LCONS                                       |                      |                      |             |  |  |  |
| i                                            |                                             |                      |                      |             |  |  |  |
|                                              |                                             |                      |                      | •           |  |  |  |
| <b>1</b>                                     |                                             |                      | 🔒   🥥                | Internet // |  |  |  |

8 Click Latest NDS Events to determine the NDS events that are using excessive time.

Because some client interface operations are dependent on eDirectory, you want to ensure that eDirectory<sup>™</sup> is healthy.

| PSMTEST2 - Latest NDS Events - Microsoft Internet Explorer                                                                                   | _ 🗆 🗵      |
|----------------------------------------------------------------------------------------------------|------------|
| Eile Edit View Favorites Tools Help                                                                                                    | Links »    |
| Clear Latest NDS Events                                                                                                    | Back       |
| 02/02/22 23:06:56 , Error (-626) was returned, Operation "Read". Replica on server 'PSMT<br>Object Name: R2Printer.F3.NDPSLab                | EST2',     |
| 02/02/22 23:06:56 , Error (-626) was returned, Operation "Get Effective Rights". Replica or<br>'PSMTEST2', Object Name: R2Printer.F3.NDPSLab | n server   |
| 02/02/22 23:06:56 , Error (-626) was returned, Operation "Get Effective Rights". Replica or<br>'PSMTEST2', Object Name: R2Printer.F3.NDPSLab | n server   |
| 02/02/22 21:59:37, Operation "Get Effective Rights" used 13 seconds, replica PSMTEST2<br>Name: .PSMTEST2_MANAGER.PSM2.NOVELL                 | 2, Object  |
| 02/02/22 21:59:33 , Operation "Get Effective Rights" used 14 seconds, replica FALCON3,<br>Name: R2Printer.F3.NDPSLab                         | Object     |
| 02/02/22 21:59:18 , Operation "Get Effective Rights" used 17 seconds, replica FALCON3,<br>Name: R2Printer.F3.NDPSLab                         | Object     |
| 02/02/22 21:59:01 , Operation "Get Effective Rights" used 11 seconds, replica PSMTEST2<br>Name: .PSMTEST2_MANAGER.PSM2.NOVELL                | 2, Object  |
| 02/02/22 21:58:46 , Operation "Get Effective Rights" used 10 seconds, replica FALCON3,<br>Name: R2Printer.F3.NDPSLab                         | Object     |
| 02/02/22 21:55:11, Operation "Get Effective Rights" used 10 seconds, replica FALCON3,<br>Name: R2Printer F3 NDPSLab                          | Object     |
|                                                                                                    | <u>ت</u> ا |
| 😰 Done                                                                                                    | met //     |

As you review the Latest NDS Events log, you see the Print Services Manager is receiving "Get Effective Rights" errors. Using NetWare Remote Manager, you can troubleshoot why this operation is taking so long. This is often associated with problems with NDS, but there are other reasons that might also factor in to slow response times.